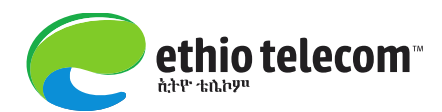

# **Oracle iSupplier User Guide**

(Prepared by: Ethio telecom, Supply Chain Division) 2020

## 1. Disclaimer

All of the information/data provided in this user manual are merely for exemplifying and shall not be considered as actual transactions. Therefore, all data/information in this document shall not be considered binding before any law/rule/regulation/proclamation or any other legal party.

## 2. Introduction

Ethio telecom has implemented different types of Supply Chain ERP modules since 2012. One of such modules is Oracle I supplier.

## 3. What is isupplier and its use?

- iSupplier Portal is system based self-service tool, which gives suppliers the ability to directly access information and enter business transactions across the procure-to-pay life cycle.
- ✤ It facilitates:
  - View and Respond to Bids /online
  - View Orders, Payments, Invoices
  - Update Your Company Information contacts, address, phone, email, offers etc
  - Creation of Work Confirmation and others
  - Easy access through a standard web browser
  - Information transparency across the procure-to-pay cycle
  - Single point of visibility for integrated information coming from different stakeholders
  - Ability to submit real-time shipment notices and generate invoices against purchase orders
  - Tight messaging integration through eMail notifications

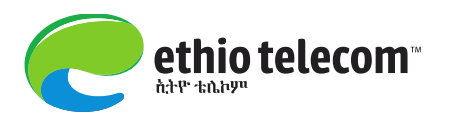

- Cycle time reduction
- Ability to provide better customer service while working more efficiently
- Many more ...

## 4. Accessing the Platform

Suppliers can access isupplier portal using URL:

## https://erp.ethiotelecom.et

Following this link will provide a logging in page requesting user credential (User name & Password). Suppliers must log in using their user credential given by Ethio telecom.

| ORACLE                   |                                                                                          |
|--------------------------|------------------------------------------------------------------------------------------|
| Personalize Table Layout | people image                                                                             |
|                          | Personalize Stack Layout<br>Personalize Table Layout: (region144)                        |
|                          | Personalize Table Layout: (region14) Accessibility None  * User Name                     |
|                          | * Password (example: michael.james.amitb)<br>(example: 4u99v23)<br>Login Cancel Name and |
|                          | Login Assistance password here                                                           |
|                          | Select a Language:<br>English                                                            |

Once logged in, there will be two responsibilities:

- ✓ Ethio iSupplier Full Access
- ✓ ethio Sourcing Supplier

|                                | Go                                                                                                    | Search Results Display Preference Standard 💌                                                                                                    |                                                                                                    |                                                                                                    |
|--------------------------------|----------------------------------------------------------------------------------------------------|----------------------------------------------------------------------------------------------------|----------------------------------------------------------------------------------------------------|----------------------------------------------------------------------------------------------------|
|                                |                                                                                                    | Logged In As AMARE.TAD                                                                                                    | ESSE@HUAV                                                                                                    | WEI.CO                                                                                                    |
|                                |                                                                                                    |                                                                                                    |                                                                                                    |                                                                                                    |
| Worklist                       | These are your<br>responsibilities<br>to work with                                                                     | )                                                                                                    |                                                                                                    |                                                                                                    |
|                                |                                                                                                    |                                                                                                    | Full                                                                                                    | List                                                                                                    |
| From                           | Type 🔻                                                                                                    | Subject                                                                                                    | Sent                                                                                                    | Due                                                                                                    |
|                                | Supplier User Registration<br>Workflow Version 2                                                                       | Ethio Telecom Supplier Collaboration Network: Confirmation<br>of Registration                                                                                                    | 14-Apr-2020                                                                                                    | 0                                                                                                    |
| Hailegeorgis Asegidew<br>Desta | Sourcing Two-Stage Evaluation                                                                                          | Two-Stage RFQ Evaluation Complete: Technical (RFQ 4028050-2)                                                                                                    | 08-Aug-202                                                                                                    | .0                                                                                                    |
| Hailegeorgis Asegidew<br>Desta | Sourcing Two-Stage Evaluation                                                                                          | Two-Stage RFQ Evaluation Complete: Technical (RFQ 4028050)                                                                                                    | 08-Aug-202                                                                                                    | :0                                                                                                    |
| Hailegeorgis Asegidew<br>Desta | Sourcing Two-Stage Evaluation                                                                                          | Two-Stage RFQ Evaluation Complete: Technical (RFQ 4030043)                                                                                                    | 08-Aug-202                                                                                                    | :0                                                                                                    |
|                                | Worklist<br>From<br>Hailegeorgis Asegidew<br>Desta<br>Hailegeorgis Asegidew<br>Desta<br>Hailegeorgis Asegidew<br>Desta | Go       Worklist     These are your responsibilities to work with       From     Type        Supplier User Registration Workflow Version 2       Hailegeorgis Asegidew Desta     Sourcing Two-Stage Evaluation Desta       Hailegeorgis Asegidew Desta     Sourcing Two-Stage Evaluation Desta       Hailegeorgis Asegidew Desta     Sourcing Two-Stage Evaluation Desta | Go       Search Results Display Preference       Standard ▼         Logged In As AMARE.TAD         Worklist       These are your responsibilities to work with         From       Type ▼       Subject         Supplier User Registration Workflow Version 2       Ethio Telecom Supplier Collaboration Network: Confirmation of Registration         Hailegeorgis Asegidew Desta       Sourcing Two-Stage Evaluation       Two-Stage RFO Evaluation Complete: Technical (RFO 4028050)         Hailegeorgis Asegidew Desta       Sourcing Two-Stage Evaluation       Two-Stage RFO Evaluation Complete: Technical (RFO 4028050)         Hailegeorgis Asegidew Desta       Sourcing Two-Stage Evaluation       Two-Stage RFO Evaluation Complete: Technical (RFO 4028050)         Hailegeorgis Asegidew Desta       Sourcing Two-Stage Evaluation       Two-Stage RFO Evaluation Complete: Technical (RFO 4028050)         Hailegeorgis Asegidew Desta       Sourcing Two-Stage Evaluation       Two-Stage RFO Evaluation Complete: Technical (RFO 4028050) | Go       Search Results Display Preference       Standard       Image: Standard         Logged In As AMARE.TADESSE@HUAT         These are your responsibilities to work with         Full         From       Type        Subject       Sent         Supplier User Registration Workflow Version 2       Subject       Sent         Hailegeorgis Asegidew Desta       Sourcing Two-Stage Evaluation       Two-Stage RFQ Evaluation Complete: Technical (RFQ 08-Aug-202 4028050-2)       08-Aug-202 4028050-2)         Hailegeorgis Asegidew Desta       Sourcing Two-Stage Evaluation       Two-Stage RFQ Evaluation Complete: Technical (RFQ 08-Aug-202 4028050)         Hailegeorgis Asegidew Desta       Sourcing Two-Stage Evaluation       Two-Stage RFQ Evaluation Complete: Technical (RFQ 08-Aug-202 4028050)         Hailegeorgis Asegidew Sourcing Two-Stage Evaluation       Two-Stage RFQ Evaluation Complete: Technical (RFQ 08-Aug-202 4028050)         Hailegeorgis Asegidew Sourcing Two-Stage Evaluation       Two-Stage RFQ Evaluation Complete: Technical (RFQ 08-Aug-202 4028050) |

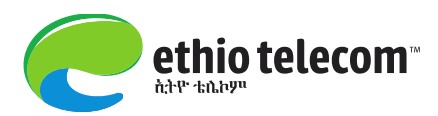

# Part I

## View and Respond to Tenders, Follow up till Award

- ✓ In order to access tenders floated by ethio telecom, follow, ethio Sourcing
   Supplier=>Sourcing=>Sourcing Homepage.
- ✓ Then search the tender using its **RFQ number** or **title**, as shown below.

|                    |                    |                  |                       | 🔒 Navigator 🔻                                                             | 🕞 Fa | vorites 🔻    |          | Home               | e Logout I | Prefere | nce |
|--------------------|--------------------|------------------|-----------------------|---------------------------------------------------------------------------|------|--------------|----------|--------------------|------------|---------|-----|
| Vegotiations       |                    |                  |                       |                                                                           |      |              |          |                    |            |         |     |
| Search Open M      | legotiations       | Number 🗸         | 3678802               | Go                                                                        |      |              | <hr/>    |                    |            |         |     |
| Welcome, Bin       | alfew Sourcing-    | dummy.           |                       |                                                                           | Give | RFQ #        |          |                    |            |         |     |
| Your Active        | e and Draft Re     | esponses         |                       |                                                                           | & CI | ick Go       |          |                    |            |         |     |
| Press Full List    | to view all you    | r company's      | responses.            |                                                                           |      |              |          | Full List          |            |         |     |
| Response<br>Number | Response<br>Status | Supplier<br>Site | Negotiation<br>Number | Title                                                                     | Туре | Time<br>Left | Monitor  | Unread<br>Messages |            |         |     |
| <u>3145483</u>     | Active             |                  | <u>3610448</u>        | Body maintenance plate number 4/22227                                     | RFQ  | 0 seconds    |          | <u>0</u>           |            |         |     |
| <u>3176808</u>     | Active             |                  | <u>3647184-2</u>      | RFQ for the procurement of vehicle body repair plate no:4/06394.          | RFQ  | 0 seconds    |          | <u>0</u>           |            |         |     |
| <u>3186422</u>     | Active             |                  | <u>3676799</u>        | National Tender for Design and Build of G+2 Office (Complex Outcome Test) | RFQ  | 0 seconds    |          | <u>0</u>           |            |         |     |
| <u>3172756</u>     | Active             |                  | <u>3652570</u>        | RFQ FOR THE PROCUREMENT OF BODY<br>MAINTAINANCE PLATE NO 4/20853.         | RFQ  | 0 seconds    |          | <u>0</u>           |            |         |     |
| <u>3165836</u>     | Active             | Adama            | <u>3652523</u>        | RFQ FOR THE PROCUREMENT OF BODY<br>MAINTAINANCE PLATE NO 4-23392 .        | RFQ  | 0 seconds    |          | <u>0</u>           |            |         |     |
| Vour Comp          | any's Open I       | witations        |                       |                                                                           |      |              |          |                    |            |         |     |
| Tour Comp          | any s Open II      | Invitations      |                       |                                                                           |      |              |          | Full List          |            |         |     |
| Supplier Site      | e                  | P                | legotiation Nur       | nber Title                                                                | Ту   | /pe          | Time Lef | ft                 |            |         |     |

 $\checkmark$  After you click on go, the following page having the tender information will come for you

|                                     |                |                          | 🕇 Navigator 🔻         | 🔒 Favorites 🔻 |                  | Home Logou   | t Preferences Help     |
|-------------------------------------|----------------|--------------------------|-----------------------|---------------|------------------|--------------|------------------------|
| Negotiations                        |                |                          |                       |               |                  |              |                        |
| Negotiations >                      |                |                          |                       |               |                  |              |                        |
| Active Negotiations                 |                |                          |                       |               |                  |              |                        |
| Search                              |                |                          |                       |               |                  |              |                        |
| Note that the search is case insens | itive          |                          |                       |               |                  |              |                        |
|                                     | Number 36      | 78802                    |                       |               | Contact          |              |                        |
|                                     | Title          |                          |                       |               | Line             |              |                        |
|                                     | Category       |                          |                       |               | Event            |              |                        |
|                                     |                | Go Clear                 |                       |               | ,                |              |                        |
| Select Negotiation: Respond         |                |                          |                       |               |                  |              |                        |
| Select Number Title                 | Contact        | Time Left 🔺              | Close Date            | All Responses | Your Company's I | Responses Mo | onitor Unread Messages |
| O 3678802 RFQ for Training E        | emo Desta, Hai | legeorgis 31 days 4 hour | rs 28-Dec-2019 16:49: | 28 Sealed 0   | )                |              | <u>0</u>               |
| Return to Negotiations              |                |                          |                       |               |                  |              |                        |
|                                     |                |                          |                       |               |                  |              |                        |

✓ Once you accessed the tender, follow these steps to request clarification or submit your offer/proposals

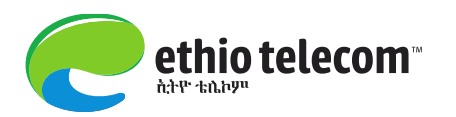

- Click on the hyperlinked RFQ number
- > Review the detail information on Header, line, Controls & Contract Terms.
- > If the bidder has any clarification request, it can submit it online as follows:
- Select Online Discussion from the action list=>Go=>New Message=>Subject & Content of the clarification=>Attach (if any) =>Send.

| Negotiations     |                         |                 |                       |                                       |                      |               |                         |             |                                       |
|------------------|-------------------------|-----------------|-----------------------|---------------------------------------|----------------------|---------------|-------------------------|-------------|---------------------------------------|
| Negotiations >   | > Ac                    | tive Negotiat   | tions >               |                                       |                      |               |                         |             |                                       |
| RFQ: 4037043     | 3                       |                 |                       |                                       |                      |               |                         |             |                                       |
|                  |                         |                 |                       |                                       |                      |               |                         | Actions     | Online Discussions 🗸 Go               |
|                  |                         |                 | Title<br>Status       | Test for Terms & (<br>Active (Locked) | Conditions           |               | Open Date               | 13-Aug-202  | 0 09.13.25                            |
|                  |                         |                 | Time Left             | 13 days 23 hours                      |                      |               | Close Date              | 31-Aug-202  | 0 09:11:37                            |
| Header Li        | ines                    | Controls        | Contract Terms        |                                       |                      |               |                         |             |                                       |
|                  |                         |                 | Bunior                | Docto Hailogoorg                      | ie .                 |               | Outcomo                 | Standard Du | irehasa Ordar                         |
|                  |                         |                 | buyer                 | Two-Stage REO                         | 15                   |               | Event                   | Stanuaru Pu | i chase of del                        |
|                  |                         |                 | Quote Style           | Sealed                                |                      |               |                         |             |                                       |
|                  |                         |                 | Description           | n                                     |                      |               |                         |             |                                       |
|                  |                         |                 |                       |                                       |                      |               |                         |             |                                       |
| Negotiations >   | <ul> <li>Act</li> </ul> | ive Negotiati   | ions > RFQ: 403       | 7043 >                                |                      |               |                         |             |                                       |
| Online Discus    | sions                   | (RFQ 40370      | 043)                  |                                       |                      |               |                         |             |                                       |
|                  |                         |                 |                       |                                       |                      |               |                         |             | Cancel Printable Page                 |
|                  |                         |                 | Title                 | Test for Terms & Co                   | nditions             |               |                         |             |                                       |
|                  |                         |                 | Status<br>Time Loft   | Active (Locked)                       |                      |               | Open Date<br>Close Date | 13-Aug-202  | 20 09:13:25                           |
|                  |                         |                 | Time Leit             | 15 days 25 nours                      |                      |               | close bate              | SI Aug Los  |                                       |
| Messages         |                         |                 |                       |                                       |                      |               |                         |             |                                       |
| New Messa        | ae                      |                 |                       |                                       |                      |               |                         |             |                                       |
| Subject          |                         |                 |                       | Message                               |                      | Status        | Sender                  | Date        | Reply                                 |
| No results foun  | nd.                     |                 |                       |                                       |                      |               |                         |             |                                       |
|                  |                         |                 |                       |                                       |                      |               |                         |             |                                       |
| Create New Me    | essag                   | e (RFQ 4037     | 7043)                 |                                       |                      |               |                         |             |                                       |
| * Indicates req  | uired t                 | field           |                       |                                       |                      |               |                         |             | Cancel Send                           |
|                  |                         |                 |                       |                                       |                      |               |                         |             | Guiledi                               |
| Send To          | Ethi                    | o Telecom [     | $\checkmark$          |                                       |                      |               |                         |             |                                       |
| * Subject        | Ten                     | der Clarificat  | tion Request          |                                       |                      |               |                         |             |                                       |
| * Message        | Dea                     | r Ethio teleo   | om representative,    |                                       |                      |               |                         |             |                                       |
|                  | We                      | have review     | ed the requirement    | s of this tender. We w                | ould like to request | ^             |                         |             |                                       |
|                  | you                     | r office to cla | arify the following p | oints:                                |                      |               |                         |             |                                       |
|                  | 1. x                    | xxxxxxxxxxxx    | XXXXXXXXX             |                                       |                      |               |                         |             |                                       |
|                  | 2. y                    | ууууууууууу     | ууууууу               |                                       |                      |               |                         |             |                                       |
|                  | Rea                     | ards.           |                       |                                       |                      |               |                         |             |                                       |
|                  | Mr/                     | Mrs             |                       |                                       |                      | $\sim$        |                         |             |                                       |
|                  | ,                       |                 |                       |                                       |                      |               |                         |             |                                       |
| Attachments      | s                       |                 |                       |                                       |                      |               |                         |             |                                       |
| La da anciente   |                         |                 |                       |                                       |                      |               |                         |             |                                       |
|                  | ment                    | J               | Description           | C-1                                   | Loop Hadabad Da      | Le et Undeted | Users Undete            | Delete      | Dublish to Catalan                    |
| No recults four  | od.                     | Type            | Description           | Category                              | Last Updated By      | Last Opdated  | Usage Update            | Delete      | Publish to Catalog                    |
| No results foun  | iu.                     |                 |                       |                                       |                      |               |                         |             |                                       |
|                  |                         |                 |                       |                                       |                      |               |                         |             |                                       |
| Negotiations >   | <ul> <li>Act</li> </ul> | ive Negotiati   | ions > RFQ: 403       | 7043 >                                |                      |               |                         |             |                                       |
| Online Discus    | sions                   | (RFQ 40370      | 043)                  |                                       |                      |               |                         |             |                                       |
|                  |                         |                 |                       |                                       |                      |               |                         |             | Cancel Printable Page                 |
|                  |                         |                 | Title                 | Test for Terms & Co                   | aditions             |               |                         |             | i i i i i i i i i i i i i i i i i i i |
|                  |                         |                 | Status                | Active (Locked)                       | lucions              |               | Open Date               | 13-Aug-202  | 0 09:13:25                            |
|                  |                         |                 | Time Left             | 13 days 23 hours                      |                      |               | Close Date              | 31-Aug-202  | 0 09:11:37                            |
| Messages         |                         |                 |                       |                                       |                      |               |                         |             |                                       |
|                  |                         |                 |                       |                                       |                      |               |                         |             |                                       |
| New Messa        | ige                     |                 |                       |                                       |                      | 1             | -                       |             |                                       |
| Subject A        | ntion f                 | loguost         | Message               | talagan sama ta                       | We have min          | Statu         | Is Sender               | Date        | Reply                                 |
| render Clarifica | ation H                 | lequest         | Dear Ethi             | s telecom representat                 | ve, we have revie    | Read          | <u>Asnagrie, Amare</u>  | 17-Aug-20   | 20 09:51:55                           |
|                  |                         |                 |                       |                                       |                      |               |                         |             |                                       |
|                  |                         |                 |                       |                                       |                      |               |                         |             | Cancel Printable Page                 |

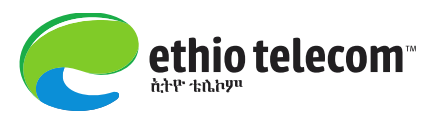

To follow the response of your queries,

Ethio Sourcing Supplier=>Sourcing =>Sourcing Home Page=>see unread messages

| Your Active                                           | Your Active and Draft Responses |                  |                       |                                                     |      |                  |         |                    |  |  |  |
|-------------------------------------------------------|---------------------------------|------------------|-----------------------|-----------------------------------------------------|------|------------------|---------|--------------------|--|--|--|
| Press Full List to view all your company's responses. |                                 |                  |                       |                                                     |      |                  |         |                    |  |  |  |
| Response<br>Number                                    | Response<br>Status              | Supplier<br>Site | Negotiation<br>Number | Title                                               | Туре | Time Left        | Monitor | Unread<br>Messages |  |  |  |
| <u>3407991</u>                                        | Draft                           |                  | <u>4037043</u>        | Test for Terms & Conditions                         | RFQ  | 13 days 23 hours |         | 1                  |  |  |  |
| <u>3406991</u>                                        | Active                          |                  | <u>4037043</u>        | Test for Terms & Conditions                         | RFQ  | 13 days 23 hours |         | 1                  |  |  |  |
| <u>3404991</u>                                        | Active                          |                  | <u>4028049</u>        | National Open Tender for the<br>procurement of Test | RFQ  | 14 days 3 hours  |         | <u>0</u>           |  |  |  |
| <u>3405992</u>                                        | Draft                           |                  | <u>4028049</u>        | National Open Tender for the<br>procurement of Test | RFQ  | 14 days 3 hours  |         | <u>0</u>           |  |  |  |
| <u>3401997</u>                                        | Draft                           |                  | <u>4033043</u>        | Test for withdrawal                                 | RFQ  | 14 days 6 hours  | 翻       | <u>0</u>           |  |  |  |

Click the response link to see the content and take further action (Reply or print & file)

|                   |                                                         |                                                        |                                                          |                                                                                           |                                                                            |                                      |                                     |                                            | Reply Print                                                   |  |  |  |
|-------------------|---------------------------------------------------------|--------------------------------------------------------|----------------------------------------------------------|-------------------------------------------------------------------------------------------|----------------------------------------------------------------------------|--------------------------------------|-------------------------------------|--------------------------------------------|---------------------------------------------------------------|--|--|--|
| Subject           | Tender Clarif                                           | ication Request                                        |                                                          |                                                                                           |                                                                            |                                      |                                     |                                            |                                                               |  |  |  |
| From              | Ethio Telecon                                           | nio Telecom                                            |                                                          |                                                                                           |                                                                            |                                      |                                     |                                            |                                                               |  |  |  |
| То                | Ashagrie, Am                                            | hagrie, Amare                                          |                                                          |                                                                                           |                                                                            |                                      |                                     |                                            |                                                               |  |  |  |
| Date              | 17-Aug-2020                                             | 17-Aug-2020 09:37:40                                   |                                                          |                                                                                           |                                                                            |                                      |                                     |                                            |                                                               |  |  |  |
| Message           | Origina<br>clarify the fol<br>received you<br>nnnnnnnnn | I MessageE<br>lowing points: 1.<br>r clarification req | ear Ethio teleco<br>xxxxxxxxxxxxxxxxxxxxxxxxxxxxxxxxxxxx | om representative, We h<br>xxxxxx 2. yyyyyyyyyyy<br>cific tender. Please find<br>, Mr/Mrs | ave reviewed the requi<br>yyyyyyyy Regards, Mr/N<br>our responses hereundd | rements of thi<br>Ars<br>er: 1. mmmm | s tender. We<br>Dear Ou<br>nmmmmmmm | would like to<br>Ir Esteemed S<br>mmmmmmmm | request your office to<br>Supplier, Ethio telecom has<br>m 2. |  |  |  |
| Attachments       |                                                         |                                                        |                                                          |                                                                                           |                                                                            |                                      |                                     |                                            |                                                               |  |  |  |
|                   |                                                         |                                                        |                                                          |                                                                                           |                                                                            |                                      |                                     |                                            |                                                               |  |  |  |
| Title             | Туре                                                    | Description                                            | Category                                                 | Last Updated By                                                                           | Last Updated                                                               | Usage                                | Update                              | Delete                                     | Publish to Catalog                                            |  |  |  |
| No results found. |                                                         |                                                        |                                                          |                                                                                           |                                                                            |                                      |                                     |                                            |                                                               |  |  |  |
|                   |                                                         |                                                        |                                                          |                                                                                           |                                                                            |                                      |                                     |                                            |                                                               |  |  |  |

Clarification can go on like this as long as sufficient response if obtained or as per the allowed bid rules.

**Note**: any communication with Ethio telecom can be done via ERP system like this at any stage while the tender is active.

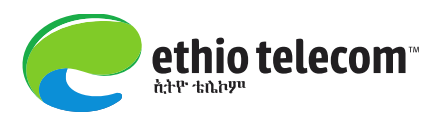

## **PROVIDING QUOTATION /Participating for Bids/Tenders**

> Once you decided to participate for this tender, Select Create Quote from action list

|                                                                                                    | 🏛 Navigator 🔻 📑 Favorites 👻               | Home Logout Preferences Help                 |
|----------------------------------------------------------------------------------------------------|-------------------------------------------|----------------------------------------------|
| Negotiations                                                                                                    |                                           |                                              |
| Negotiations > Active Negotiations >                                                                                                    |                                           |                                              |
| RFQ: 3678802                                                                                                    |                                           |                                              |
|                                                                                                    | A                                         | ctions Create Quote 🗸 Go                     |
| Title     RFQ for Training Demo       Status     Active (Locked)       Time Left     31 days 4 hours       Header     Lines     Controls     Contract Terms | Open Date<br>Close Date                   | 25-Nov-2019 16:38:57<br>28-Dec-2019 16:49:28 |
| Buyer <b>Desta, Hailegeorgis</b><br>☑ Two-Stage RFQ<br>Quote Style <b>Sealed</b><br>Description                                                             | Outcome<br>Event                          | Standard Purchase Ord<br>Select Create       |
| Terms                                                                                                    |                                           | Quote & Go                                   |
| Bill-To Address <u>ET Corporate Office</u><br>Ship-To Address <u>ET Corporate Office</u><br>FOB                                                             | Payment Terms<br>Carrier<br>Freight Terms |                                              |
| RFQ Currency ETB                                                                                                    | Price Precision                           | \ny                                          |

Then, provide a line by line response to all the requirements under Header section. Your responses might be of type comply/Not comply, open ended/explanations, etc depending on the type of response rule provided by the purchaser.

| Snipping Tool   |          |                                                                                                    |           |                  |                                                                                                    |
|-----------------|----------|----------------------------------------------------------------------------------------------------|-----------|------------------|----------------------------------------------------------------------------------------------------|
| File Edit Tools | Help     |                                                                                                    |           |                  |                                                                                                    |
| Rew 🥅 M         | 1ode 👻   | 🛞 Delay 💌 📊 📋 🔗 👻 🖌 🖌                                                                                   | 9         |                  |                                                                                                    |
|                 |          |                                                                                                    |           |                  | ^                                                                                                    |
|                 |          |                                                                                                    |           |                  | Provide your<br>responses here                                                                                                |
|                 | Dequi    | rements                                                                                                 |           |                  |                                                                                                    |
|                 | Requi    | renend                                                                                                  |           |                  |                                                                                                    |
|                 | Expan    | d All Collapse All                                                                                      |           |                  |                                                                                                    |
|                 | \$       |                                                                                                    |           |                  |                                                                                                    |
|                 |          |                                                                                                    | RFQ       |                  |                                                                                                    |
|                 | Focus    | Title                                                                                                   | Stage     | Target Value     | Quote Value                                                                                                    |
|                 |          | Requirements                                                                                            |           |                  |                                                                                                    |
|                 | - 🕀      | Eliigibility Requirements                                                                               | Technical |                  |                                                                                                    |
|                 |          | Bidders shall submit valid trade<br>License for the current year.                                       | Technical | Submit/Comply    | Submit/Comply                                                                                                    |
|                 |          | Bidders shall submit bid security of<br>ETB 100000                                                      | Technical | Submit/Comply    | Submit/Comply                                                                                                    |
|                 | <b>+</b> | Technical Requirements                                                                                  | Technical |                  |                                                                                                    |
|                 |          |                                                                                                    |           |                  | We have attached testimonial letters that showing that we have successfully accomplishe similar projects in the last 3 years. |
|                 |          | Experience: Bidders are required to<br>submit testimonial letter showing<br>that they have successfully |           |                  |                                                                                                    |
| <               |          | accomplished similar projects in the                                                                    |           | 13 nrotects with |                                                                                                    |

Suppliers can also view Contract Terms of the purchaser, though specific terms and conditions are not yet specified/determined. Click Preview Contract Terms=>Open/Save (which appears at the bottom window).

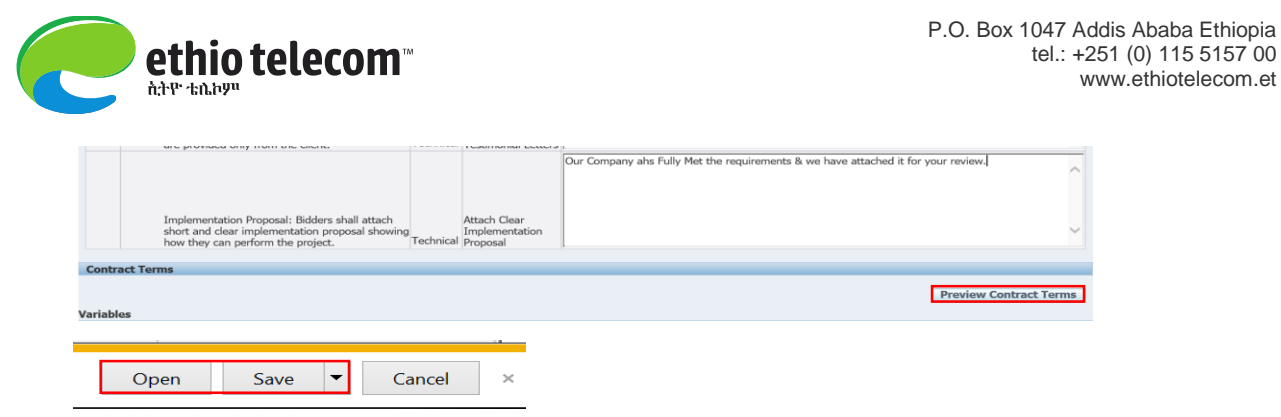

> After answering all the requests on Header section, **click on Lines** and **provide your price offer.** 

| Negotiations                                                                                                    |            |                            |        |             |              |                  |                 |                              |  |
|----------------------------------------------------------------------------------------------------|------------|----------------------------|--------|-------------|--------------|------------------|-----------------|------------------------------|--|
| Negotiations > Active Negotiations >                                                                                                    |            |                            |        |             |              |                  |                 |                              |  |
| Create Quote: 3187420 (RFQ 3678802)                                                                                                    |            |                            |        |             |              |                  |                 |                              |  |
| Cancel     View RFQ     Quote By Spreadsheet     Save Draft     Continue       Title     RFQ for Training Demo     Time Left     30 days 1 hour       Two-Stage RFQ     Two-Stage RFQ     Close Date     28-Dec-2019 16:49:28 |            |                            |        |             |              |                  |                 |                              |  |
| RFQ Currency ETB<br>Price Precision Any                                                                                                    |            |                            |        |             |              | Quote Cur        | rency ETB       |                              |  |
| Line                                                                                                    | Update     | Ship-To                    | Rank   | Start Price | Target Price | Quote Price Unit | Target Quantity | Quote Quantity Promised Date |  |
| 1 Bell push button                                                                                                    | 1          | Leghar-Head Quarter        | Sealed |             |              | 50000 Piece      | 6,754           | 6754 31-Dec-2019             |  |
| Indicates more inform                                                                                                    | ation requ | ested. Click the Update ic | on.    |             |              |                  |                 |                              |  |
| Cancel         View RFQ         Quote By Spreadsheet         Save Draft         Continue           Negotiations         Home         Logout         Preferences         Help                                                  |            |                            |        |             |              |                  |                 |                              |  |

> After answering all the requests on Header and Lines sections, click **Continue** 

NB: Also it is possible to attach documents by clicking on Update.

Click Submit

| Negotiations                                                                                                    | A PARTY AND A PARTY OF                                                                                                    |          |                 |              |       |        |        |  |  |  |
|----------------------------------------------------------------------------------------------------|----------------------------------------------------------------------------------------------------|----------|-----------------|--------------|-------|--------|--------|--|--|--|
| Negotiations > Active Negotiations >                                                                                      |                                                                                                    |          |                 |              |       |        |        |  |  |  |
| A Warning                                                                                                    |                                                                                                    |          |                 |              |       |        |        |  |  |  |
| This quote is in response to an RFQ where the submitted quote will be evaluated in two stages - Technical and Commercial. |                                                                                                    |          |                 |              |       |        |        |  |  |  |
| Create Quote 3187420: Review and Submit (RFQ 3678802)                                                                     |                                                                                                    |          |                 |              |       |        |        |  |  |  |
| Cancel     Back     Validate     Save Draft     Printable View     Submit                                                 |                                                                                                    |          |                 |              |       |        |        |  |  |  |
| Header                                                                                                    |                                                                                                    |          |                 |              |       |        |        |  |  |  |
| T<br>Supp<br>RFQ Curre<br>Quote Curre<br>Price Precis                                                                     | Title     RFQ for Training Demo     Time Left     30 days       Supplier     Belayab Motors Plc     Close Date     28-Dec-2019 16:49:28       RFQ Currency     ETB     Quote Valid Until       Quote Currency     ETB     Reference Number       Price Precision     Any     Note to Buyer |          |                 |              |       |        |        |  |  |  |
| Attachments                                                                                                    |                                                                                                    |          |                 |              |       |        |        |  |  |  |
| Title T                                                                                                    | Type Description                                                                                                    | Category | Last Updated By | Last Updated | Usage | Update | Delete |  |  |  |
| No results found.                                                                                                    |                                                                                                    |          |                 |              |       |        |        |  |  |  |
| Requirements                                                                                                    |                                                                                                    |          |                 |              |       |        |        |  |  |  |
| Show All Details   Hide All Detail                                                                                        | ls                                                                                                    |          |                 |              |       |        |        |  |  |  |

> By now you should be able to get success **confirmation message** as shown below.

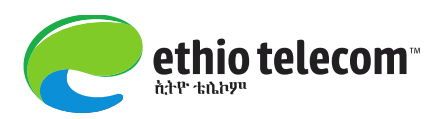

|                                                                                           | 🎵 Navigator 🔻 😼 Favorites 🔻 | Home Logout Preferences                          |
|-------------------------------------------------------------------------------------------|-----------------------------|--------------------------------------------------|
| Negotiations                                                                              |                             |                                                  |
| Confirmation<br>Quote 3187420 for RFQ 3678802 (RFQ for Training Demo) has been submitted. |                             |                                                  |
| Return to Sourcing Home Page                                                              |                             |                                                  |
| Negotiations                                                                              | Home Logout Preferences     |                                                  |
| Privacy Statement                                                                         |                             | Copyright (c) 2006, Oracle. All rights reserved. |
|                                                                                           |                             |                                                  |

- > Which means that you are done with the quotation part!
- After the purchaser completed evaluation, you will get your evaluation result under your worklist (see the snap shot below).

|                                    |             |                                |                                  | 🕞 Favorites 🔻 🛛 Logo                                                                            | ut Preferences He | elp    |
|------------------------------------|-------------|--------------------------------|----------------------------------|-------------------------------------------------------------------------------------------------|-------------------|--------|
| Enterprise Search All              | ✓           |                                |                                  | Go Search Results Display Preference                                                            | Standard 🔽        |        |
|                                    |             |                                |                                  | Logged In A                                                                                     | s BELAYAB1@ETH    | IONET. |
| Oracle Applications Home Page      |             |                                |                                  |                                                                                                 |                   |        |
|                                    |             |                                | _                                |                                                                                                 |                   |        |
| Main Menu                          |             | Worklist                       |                                  |                                                                                                 |                   |        |
|                                    | Personalize |                                |                                  |                                                                                                 | Ful               | List   |
| 🕀 🚞 ethio Sourcing Supplier        |             | From                           | Туре                             | Subject                                                                                         | Sent 🗸            | Due    |
| <u>Supplier Portal Full Access</u> |             | Hailegeorgis<br>Asegidew Desta | Sourcing Two-Stage<br>Evaluation | Two-Stage RFQ Evaluation Complete: Technical (RFC<br>3678802)                                   | 2 28-Nov-201      | 19     |
|                                    |             | Ethiopia Fikadu<br>W/Zena      | Sourcing Negotiation             | Closed Early: RFQ 3617231-3 (RFQ for the procurem<br>vehicle Body Repair plate no: 4/18639.)    | ent of 07-Aug-201 | 19     |
|                                    |             | Haimanot Simegn<br>Balew       | Sourcing Negotiation             | Cancelled: RFQ 3651811 (RFQ FOR THE PROCURME<br>VEHICLE BODY MAINTNENANCE FOR PLATE NO. 4/1     | NT OF 19-Jun-201  | .9     |
|                                    |             | Kidist Dagnachew<br>Damte      | Sourcing Auction Awarded         | Award Decision: RFQ 3652113 (RFQ for the Procurer<br>Body Maintenance for plate number 4-11810) | nent of 02-May-20 | 19     |
|                                    |             | Arega Daba Gondel              | Sourcing Negotiation             | Closed Early: RFQ 3180009 (Vehicle maintenance)                                                 | 20-Apr-201        | .5     |
|                                    |             | Meskerem Diriba<br>Ayu         | Sourcing Negotiation             | Closed Early: RFQ 2637003-2 (RFQ for the procurem<br>Forklifts)                                 | ent of 22-Jan-201 | .5     |
|                                    |             | Meskerem Diriba<br>Ayu         | Sourcing Two-Stage<br>Evaluation | Two-Stage RFQ Evaluation Complete: Technical (RFC 2637003,1)                                    | 22-Jan-201        | .5     |
|                                    |             | Abegaz Sahilu<br>Neway         | Sourcing Two-Stage<br>Evaluation | Two-Stage RFQ Evaluation Complete: Technical (RFC 2211007)                                      | 2 15-May-20       | 14     |
|                                    |             |                                |                                  |                                                                                                 |                   | -      |

➤ Click on it and see the details ...

|                                                                                                    | 🏛 Navigator 👻 🎴 Favorites 👻                                       | Home Logout Preferences Help                     |
|----------------------------------------------------------------------------------------------------|-------------------------------------------------------------------|--------------------------------------------------|
| Oracle Applications Home Page >                                                                                 |                                                                   |                                                  |
| Information     This notification does not require a response.                                                  |                                                                   |                                                  |
| Two-Stage RFQ Evaluation Complete: Technical (RFQ 367)                                                          | 02)                                                               |                                                  |
| From Hailegeorgis Asegidew Desta Co<br>To BINALFEW SOURCING-DUMMY<br>Sent 28-Nov-2019 16:39:38 N<br>ID 21089268 | vany Ethio Telecom<br>Title RFQ for Training Demo<br>nber 3678802 | ОК                                               |
| Your quote 3187420 in response to RFQ 3678802 has been                                                          | short listed for the next phase of evaluation (Commercial).       |                                                  |
| Return to Worklist                                                                                              |                                                                   | ОК                                               |
|                                                                                                    | Home Logout Preferences Help                                      |                                                  |
| Privacy Statement                                                                                               |                                                                   | Copyright (c) 2006, Oracle. All rights reserved. |

#### Note

If the bidder needs any clarification concerning the evaluation result, it can submit the request via **online discussion** (discussed above).

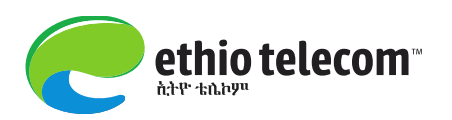

> You might also be notified of your award results...

| Oracle Applications Home Page |             |                                |                          |                                                     |               |
|-------------------------------|-------------|--------------------------------|--------------------------|-----------------------------------------------------|---------------|
| Main Menu                     |             | Worklist                       |                          |                                                     |               |
|                               | Personalize |                                |                          |                                                     | Full List     |
| 🕀 🚞 ethio Sourcing Supplier   |             | From                           | Туре                     | Subject                                             | Sent V Due    |
| isupplier Portal Full Access  |             | Hailegeorgis<br>Asegidew Desta | Sourcing Auction Awarded | Award Decision: RFQ 3678802 (RFQ for Training Demo) | 28-Nov-2019   |
|                               |             | Ethiopia Filedu                | Coursing Negatistian     | Closed Forby DEO 2617221-2 /DEO for the presyment o | F 07 Aug 2010 |

Click under **Subject** to see the details...

| Ĺ                                                                                                    | Information<br>This notification does not require a response.                                                                                                    |  |  |  |  |  |  |  |  |  |  |  |
|----------------------------------------------------------------------------------------------------|----------------------------------------------------------------------------------------------------|--|--|--|--|--|--|--|--|--|--|--|
| A                                                                                                    | ward Decision: RFQ 3678802 (RFQ for Training Demo)                                                                                                    |  |  |  |  |  |  |  |  |  |  |  |
|                                                                                                    | From<br>ToHailegeorgis Asegidew DestaCompanyEthio TelecomToBINALFEW SOURCING-DUMMYTitleRFQ for Training DemoSent28-Nov-2019 16:51:07Number3678802ID21089271SentSentSent |  |  |  |  |  |  |  |  |  |  |  |
| Negotiation Preview November 25, 2019 04:38 pm Beirut<br>Negotiation Open November 25, 2019 04:38 pm Beirut<br>Negotiation Close November 28, 2019 04:36 pm Beirut<br>Supplier Belayab Motors Plc<br>Supplier Site<br>Award Date November 28, 2019 04:47 pm Beirut<br>Your Quote Number 3187420 |                                                                                                    |  |  |  |  |  |  |  |  |  |  |  |
|                                                                                                    | Number of line(s) awarded from your quote: <b>1</b><br>Number of line(s) rejected from your quote: <b>0</b><br>Note to Supplier:                                        |  |  |  |  |  |  |  |  |  |  |  |

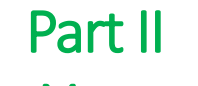

## **Orders Management**

Once your offers are accepted and your company is awarded with approved purchase order, you

should get such notification under your worklist area (shown below).

ethio telecom"

ትትዮ ተስ ከሀ

| Enterprise Search All            |             |                           |                             | Go                         | Search Results Display Preference   | e Standard 🗸  | -     |
|----------------------------------|-------------|---------------------------|-----------------------------|----------------------------|-------------------------------------|---------------|-------|
|                                  |             |                           |                             |                            |                                     | Logge         | ed In |
| Oracle Applications Home Page    |             |                           |                             |                            |                                     |               |       |
|                                  |             |                           |                             |                            |                                     |               |       |
| Main Menu                        |             |                           |                             |                            |                                     |               |       |
| Hum Henu                         |             | Worklist                  |                             |                            |                                     |               |       |
|                                  | Personalize |                           |                             |                            |                                     | Toll 13       | int.  |
|                                  |             |                           |                             |                            |                                     | Full Li       | SL    |
| 🖽 🛄 ethio Sourcing Supplier      |             | From                      | Туре                        | Subject                    |                                     | Sent 🔻 🛛 🛛    | Due   |
| 🕀 🛅 iSupplier Portal Full Access |             | Hailegeorgis Asegide      | w Desta PO Approv           | al <u>ET Operating Uni</u> | it - Standard Purchase Order 68573, | 0 29-Nov-2019 |       |
|                                  |             | ✓TIP <u>Vacation Rule</u> | s - Redirect or auto        | -respond to notifica       | ations.                             |               |       |
|                                  |             | ✓TIP Worklist Acce        | <u>ss</u> - Specify which u | sers can view and          | act upon your notifications.        |               |       |
|                                  |             |                           |                             |                            |                                     |               |       |

Then click on it to see the details, including the PDF document...

| Oracle Applications Home Page >                                                                                                    |                                 |
|----------------------------------------------------------------------------------------------------|---------------------------------|
| Information     This notification does not require a response.                                                                                                    |                                 |
| ET Operating Unit - Standard Purchase Order 68573, 0                                                                                                    |                                 |
| From Hailegeorgis Asegidew Desta<br>To Belayab Motors PIc<br>Sent 29-Nov-2019 09:06:15<br>ID 21089512<br>Please review the purchase order and any other document attached to this message. | OK Reassign Request Information |
| References                                                                                                    |                                 |
| DPE Document                                                                                                    |                                 |
| Return to Worklist                                                                                                    | OK Reassign Request Information |

Alternatively, go to **orders** under the responsibility **Ethio iSupplier Full Access=>Home Page.** 

|        |                               |                      |              |                  |                   |              | Navigato             | H                              | tome Log   | gout Preference | es Help  |               |             |
|--------|-------------------------------|----------------------|--------------|------------------|-------------------|--------------|----------------------|--------------------------------|------------|-----------------|----------|---------------|-------------|
| Home   | Orders                        | Shipments Pl         | anning Finar | ice Product      | Intelligence      | Admin        |                      |                                |            |                 |          |               |             |
| Purcha | se Orders                     | Work Orders          | Agreements   | Purchase Hi      | istory   Work (   | Confirmation | ns   Deliverables    | Timecards   Vie                | w Requests | RFQ             |          |               |             |
| Purcha | se Orders                     |                      |              |                  |                   |              |                      |                                |            |                 |          |               |             |
|        |                               |                      |              |                  |                   |              |                      |                                |            |                 | Multi    | ple PO Change | Export      |
| Views  | 3                             |                      |              |                  |                   |              |                      |                                |            |                 |          |               |             |
| View   | View All Purchase Orders 🔽 Go |                      |              |                  |                   |              |                      |                                |            |                 |          |               |             |
| Select | Order:                        | Acknowledge          | Request Canc | ellation Red     | quest Changes     | View C       | hange History        |                                |            |                 | 🔇 Pr     | evious 1-25   | ✓ Next 25 ≥ |
|        | РО                            | Operating            | Document     |                  |                   |              |                      |                                |            |                 | /        | Acknowledge   |             |
| Select | Number                        | Rev Unit             | Туре         | Description      |                   |              | Order Date           | Buyer                          | Currency   | Amount          | Status I | Ву            | Attachments |
| 0      | <u>68573</u>                  | ET Operating<br>Unit | Standard PO  | Bell push button | F.M ( Training To | est PO)      | 29-Nov-2019 09:03:58 | Hailegeorgis<br>Asegidew Desta | ETB        | 65,000.00       | Open     |               | Û           |
|        |                               | ET O L               |              |                  |                   |              |                      |                                |            |                 |          |               |             |

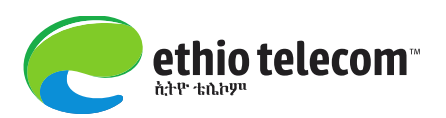

Here you have the following list of actions:

- 1. Acknowledge- Means either you are convenient with all what are encapsulated in the PO and hence entirely accepted it or you totally reject the order. (*Applicable only if acknowledgement is required by the purchaser*). If required, you have two actions: Accept or Reject Entire order.
- 2. **Request Cancellation**: Means you want not to deliver and hence request the purchaser to cancel this order.
- 3. **Request Changes**: Means that you will deliver the goods/services, but needs some modification on the PO.
- 4. View Changes: Means simply you want to track changes made before to this PO (if any).

Now assume that you don't have any issue and want to proceed for delivery.

Go to **Shipments**=>**Shipment Notices**=> **Create Advance Shipment Notices** => Select Shipments Due Any Time & Click Go

| 1 <sup>st</sup>                                                                                                 |                              |             |                     |                         | igator -               | - avones +           |                         | 110        | no Logoui        |
|----------------------------------------------------------------------------------------------------|------------------------------|-------------|---------------------|-------------------------|------------------------|----------------------|-------------------------|------------|------------------|
| Home Orders Shipments Pla                                                                                       | nning Finance Prod           | uct Inte    | lligence            | Admin                   |                        |                      |                         |            |                  |
| Delivery Schedules   Shipment No                                                                                | tices 4 Shipment Sched       | ules   Re   | eceipts             | Returns                 | Overdue Re             | eceipts   On         | -Time Performa          | nce   Ç    | uality           |
| Shipment Notices                                                                                                |                              |             |                     |                         |                        |                      |                         |            |                  |
| -                                                                                                    | _3rd                         |             |                     |                         |                        |                      |                         |            |                  |
| Create Advance Shipment Notices                                                                                 |                              |             |                     |                         |                        |                      |                         |            |                  |
| Create Advance Shipment Billing Not                                                                             | ices                         |             |                     |                         |                        |                      |                         |            |                  |
| Upload Advance Shipment and Billing                                                                             | <u>I Notices</u>             |             |                     |                         |                        |                      |                         |            |                  |
| View / Cancel Advance Shipment and                                                                              | <u>I Billing Notices</u>     |             |                     |                         |                        |                      |                         |            |                  |
|                                                                                                    |                              |             |                     |                         |                        |                      |                         |            |                  |
|                                                                                                    |                              |             |                     |                         |                        |                      |                         |            |                  |
|                                                                                                    |                              |             | 🕇 Navig             | ator 🔻 📑 Fav            | vorites 🔻              |                      | Home Logout P           | references | Help             |
| Home Orders Shipments Planning                                                                                  | Finance Product Inte         | lligence A  | dmin                |                         |                        |                      |                         |            |                  |
| Delivery Schedules   Shipment Notices                                                                           | Shipment Schedules   Re      | ceipts   Re | eturns   C          | verdue Receipts         | On-Time                | e Performance        | Quality                 |            |                  |
| Create Advance Shipment Notice                                                                                  |                              |             |                     |                         |                        |                      |                         |            |                  |
|                                                                                                    |                              |             |                     |                         |                        |                      |                         |            | Export           |
| Views                                                                                                    |                              |             |                     |                         |                        |                      |                         |            |                  |
| The second second second second second second second second second second second second second second second se | th                           |             |                     |                         |                        |                      | -                       |            |                  |
| View Shipments Due Any Time Y                                                                                   |                              |             |                     |                         |                        |                      |                         | Advanced   | Search           |
|                                                                                                    | L 6th                        |             |                     |                         |                        |                      |                         |            |                  |
| Select PO Shipments: Add to Shipmen                                                                             | t Notice                     |             |                     |                         |                        |                      |                         |            |                  |
| Select All Select None                                                                                          |                              |             |                     |                         |                        |                      |                         |            |                  |
| PO Supplier<br>Select Number Line Shinment Item                                                                 | Item<br>Description Due Date | Quantity    | Quantity<br>Shinned | Quantity<br>Received UO | Ship-To<br>M Location  | Organization<br>Name | Ship-To<br>Organization | Currence   | Supplier<br>Site |
| <u>68573</u> 1 1                                                                                                | Bell push 31-Dec-2019        | 13          | 0                   | 0 Piec                  | e Leghar-              | ET Operating         | ET Inventory            | ETB        | ADDIS            |
| 5 <sup>th</sup>                                                                                                 | button F.M 16:50:50          |             |                     |                         | <u>Head</u><br>Quarter | Unit                 | Master<br>Organization  |            | ABABA            |
| Return to Shipments: Shipment Notices                                                                           |                              |             |                     |                         |                        |                      |                         |            | Export           |
| Home                                                                                                    | Orders Shinments Planning    | Finance Pro | duct Intellio       | ience Admin H           | Home Logour            | Proforences H        | lein                    |            | Export           |
| • Ch:                                                                                                    |                              |             | ) [                 | * Chi.                  | amont                  | T in oas             |                         |            |                  |
| Snipment Heade                                                                                                  | er:                          |             | ₩ Smj               |                         | Lines:                 | 0                    |                         |            |                  |
| Shipment Numb                                                                                                   | er                           |             | · · ·               | Packing                 | Slip                   | - Qty t              | o be sh                 | ipped      |                  |
| Shipment Date                                                                                                   |                              |             |                     | Country                 | of Origin              | - Any a              | attachm                 | nents      |                  |
| Expected Receipt                                                                                                | ot Date                      |             |                     | 4                       | Containe               | er Number            |                         |            |                  |
|                                                                                                    |                              |             |                     |                         |                        |                      |                         |            |                  |

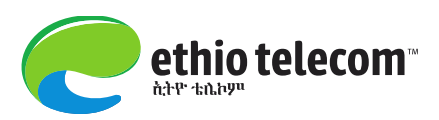

## Fill necessary data on Shipment Headers:

| Home Orders Shipments Planning Finance Product Intelligence Admin                                                    |                |               |             |                 |
|----------------------------------------------------------------------------------------------------|----------------|---------------|-------------|-----------------|
| Delivery Schedules   Shipment Notices   Shipment Schedules   Receipts   Returns   Overdue Receipts   On-Time Perform | ance   Quality |               |             |                 |
| Shipments: Shipment Notices >                                                                                        |                |               |             |                 |
|                                                                                                    |                | Add Objewants | Development | Culturality     |
|                                                                                                    | Cancel         | Add Shipments | Preview     | Sub <u>m</u> it |
| Shipment Header Shipment Lines                                                                                       |                |               |             |                 |
|                                                                                                    |                |               |             |                 |
| Shipment Information                                                                                                 |                |               |             |                 |
| * Indicates required field                                                                                           |                |               |             |                 |
| * Shinment Number 01 X * Shinment Date 05-Dec-2019 10:22:56                                                          | 1              |               |             |                 |
| * Expected Receipt Date 10-Dec-2019 10:23:12 Note: Shipment Date cannot be later than today                          |                |               |             |                 |
| Expected receipt Date [10-Dec-2019 10:23.12                                                                          |                |               |             |                 |
| Examples of Hot 2013 191202                                                                                          | 1              |               |             |                 |
| Freight Information                                                                                                  |                |               |             |                 |
| Freinht Terms                                                                                                    |                |               |             |                 |
| Number of Containers                                                                                                 |                |               |             |                 |
|                                                                                                    |                |               |             |                 |
| waydii/Airdii Number                                                                                                 |                |               |             |                 |
| Packaging Code Special Handling Code                                                                                 |                |               |             |                 |
| Tar Weight                                                                                                    |                |               |             |                 |
| Net Weight Net Weight UOM                                                                                            |                |               |             |                 |
| Comments                                                                                                    |                |               |             |                 |
| <                                                                                                    |                |               |             | >               |

## Click on Shipment Lines, fill necessary data & Click Submit:

| Delivery Schedules       Shipment Notices       Shipment Schedules       Receipts       Returns       Overdue Receipts       On-Time Performance       Quality         Shipment Notices >       Create Advance Shipment Notice       Cancel       Add Shipments       Preview         Shipment Line Defaults       Cancel       Add Shipments       Preview         Shipment Line Defaults and click Default to All Lines to copy to all shipment lines.       Provide all shipment information information         Packing Slip       PA xxx/258       Container Number       pxxx/1       information         Country Of Origin Japan       Truck Number       yyy/2       including Qt         Bar Code Label       BCL/258       Comments       Comments       Add         Shipments in Advance Shipment Notice       Shipments in Advance Shipment Notice       Add       Add                                                                                                    |                                      |  |  |  |  |  |  |  |  |  |  |  |
|----------------------------------------------------------------------------------------------------|--------------------------------------|--|--|--|--|--|--|--|--|--|--|--|
| Shipments: Shipment Notices >         Create Advance Shipment Notice         Shipment Header       Shipment Lines         Shipment Line Defaults         Provide all         Enter Shipment Line Defaults and click Default to All Lines to copy to all Shipment lines.         Packing Slip       Paxox/258         Container Number       pxx/2         Bar Code Label       BCL/258         Default to All Lines       Comments         Shipments in Advance Shipment Notice       Shipments in Advance Shipment Notice         Show All Details       Hide All Details         Default to All Lines       Quantity         Output to the provide to the provide t                                                                                                    |                                      |  |  |  |  |  |  |  |  |  |  |  |
| Create Advance Shipment Notice         Shipment Header       Shipment Lines         Shipment Line Defaults       Provide all shipment lines.         Enter Shipment Line Defaults and click Default to All Lines to copy to all shipment lines.       Provide all shipment information information including Quantity.         Packing Slip       PA xxx/258       Container Number       pxxx/1         Country Of Origin Japan       Truck Number       pxy/2         Bar Code Label       BCL/258       Comments         Default to All Lines       Comments       Add Shipment Notice         Shipments in Advance Shipment Notice       Shipment shipe Tue       Quantity       Quantity ship. To       Add                                                                                                    | Shipments Shipment Notices >         |  |  |  |  |  |  |  |  |  |  |  |
| Cancel       Add Shipments       Preview         Shipment Line Defaults       Provide all shipment Lines       Provide all shipment and dick Default to All Lines to copy to all shipment lines.       Provide all shipment and other states and dick Default to All Lines to copy to all shipment lines.         Packing Slip       PA xxx/258       Container Number       pxxx/1       Provide all shipment information information including Quantity         Bar Code Label       BCL/258       Comments       Default to All Lines       Mode and the states and the states and the state                                                                                                    | Create Advance Shipment Notice       |  |  |  |  |  |  |  |  |  |  |  |
| Shipment Header       Shipment Lines         Shipment Line Defaults       Provide all shipment lines.         Packing Slip       PA xox/258         Country Of Origin Japan       Container Number         Default to All Lines       Truck Number         Bar Code Label       BCL/258         Default to All Lines       Comments         Shipments in Advance Shipment Notice         Show All Details       Hide All Details         Do       Ide All Details         Do       Ide All Details                                                                                                    | Cancel Add Shipments Preview Submit  |  |  |  |  |  |  |  |  |  |  |  |
| Shipment Line Defaults       Provide all shipment lines.         Enter Shipment Line Defaults and click Default to All Lines to copy to all shipment lines.       Provide all shipment information information including QL         Packing Slip       PA xxx/258       Container Number       pxxx/1         Country Of Origin       Japan       Truck Number       pxxx/1         Bar Code Label       BCL/258       Comments       Comments         Default to All Lines       Shipment Notice       Show All Details       Hide All Details         Index Supplier       Item       Quantity       Quantity       Quantity Ship. To       Add                                                                                                    | Shipment Header Shipment Lines       |  |  |  |  |  |  |  |  |  |  |  |
| Enter Shipment Line Defaults and click Default to All Lines to copy to all shipment lines.  Packing Slip PA xxx/258 Container Number xxx/1 Country Of Origin Japan Truck Number yyy/2 Bar Code Label BCL/258 Comments Default to All Lines Shipments in Advance Shipment Notice Show All Details Po Supplier Item Output Defaulty Output Shipment Notice Country of Default to All Details Default to All Details Default to All Details Default to All Details Default to All Details Default to All Details Default to All Details Default to All Details Country Output Default to All Details Default to All Details Default to All Deta |                                      |  |  |  |  |  |  |  |  |  |  |  |
| Country Of Origin Japan     Truck Number joxoy 1       Bar Code Label     BcL/258       Default to All Lines   Shipments in Advance Shipment Notice       Show All Details       Hide All Details   Provide the provided state of the provided state of the provided state                                                                                                    |                                      |  |  |  |  |  |  |  |  |  |  |  |
| Country Or Origin Japan Iruck Number 1992<br>Bar Code Label BCL/258 Comments Default to All Lines Shipments in Advance Shipment Notice                                                                                                    | v /                                  |  |  |  |  |  |  |  |  |  |  |  |
| Bar Code Label BCL/258 Comments Default to All Lines Shipments in Advance Shipment Notice Show All Details Hide All Details PO Supplier Item Quantity Quantity Quantity Ship-To Add                                                                                                    |                                      |  |  |  |  |  |  |  |  |  |  |  |
| Default to All Lines       Shipments in Advance Shipment Notice       Show All Details       Hide All Details       PO       Bit Supplier Item       Quantity       Quantity       Quantity                                                                                                    |                                      |  |  |  |  |  |  |  |  |  |  |  |
| Shipments in Advance Shipment Notice       Show All Details       Hide All Details       PO       Supplier Item       Quantity       Quantity       Quantity                                                                                                    |                                      |  |  |  |  |  |  |  |  |  |  |  |
| Shipments in Advance Shipment Notice           Show All Details         Hide All Details           PO         Supplier Item           Quantity         Quantity           Quantity         Shipment Notice                                                                                                    |                                      |  |  |  |  |  |  |  |  |  |  |  |
| Show All Details Hide All Details PO Supplier Item Quantity Quantity Quantity Quantity Ship-To Add                                                                                                    | Shipments in Advance Shipment Notice |  |  |  |  |  |  |  |  |  |  |  |
| PO Supplier Item Quantity Quantity Quantity Ship-To Add                                                                                                    |                                      |  |  |  |  |  |  |  |  |  |  |  |
|                                                                                                    |                                      |  |  |  |  |  |  |  |  |  |  |  |
| Details Number Line Shipment Item Description Due Date Ordered Received UOM Shipped Location LPN/Lot/Serial Attachment                                                                                                    |                                      |  |  |  |  |  |  |  |  |  |  |  |
| Show 68573         1         1         Bell push button F.M         31-Dec-2019 16:50:50 13         0         Piece         13         Leghad-legad         Legad         Legad <thlegad< th=""></thlegad<>                                                                                                    | Split Remove                         |  |  |  |  |  |  |  |  |  |  |  |

After submitting it, you will get confirmation message...

| Home                                                | Orders    | Shipments | Planning  | Finance  | Product   | Intelligence | Admin   |                                                  |  |  |  |
|-----------------------------------------------------|-----------|-----------|-----------|----------|-----------|--------------|---------|--------------------------------------------------|--|--|--|
| Delivery                                            | Schedules | Shipmen   | t Notices | Shipment | Schedules | Receipts     | Returns | Overdue Receipts   On-Time Performance   Quality |  |  |  |
| Advance Shipment Notice Confirmation                |           |           |           |          |           |              |         |                                                  |  |  |  |
| Your Advance Shipment Notice 01 has been submitted. |           |           |           |          |           |              |         |                                                  |  |  |  |
| Return to Advance Shipment Notices                  |           |           |           |          |           |              |         |                                                  |  |  |  |

Now your message is forwarded to the purchaser. You are done with creating advance shipment notice!

Then invoice can be created as follows:

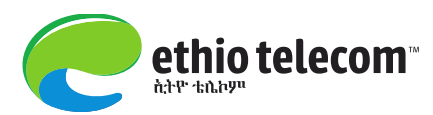

## **INVOICE CREATION**

## You can create Invoices in two options:

- ✓ With purchase order
- ✓ Without purchase order

## **Option-1**: Creating invoice with purchase order

Ethio iSupplier Full Access => Home Page => Finance => Create Invoice =>select with a PO & Go

|                                                                                   |                                                            |                 |              |          |           |                                                                      | 🏦 Navigator 👻     | Gi Fa  | vorites 🔻 | He     | ome Logou   | Preferences              | Help      |
|-----------------------------------------------------------------------------------|------------------------------------------------------------|-----------------|--------------|----------|-----------|----------------------------------------------------------------------|-------------------|--------|-----------|--------|-------------|--------------------------|-----------|
| Home Orders                                                                       | Shipmen                                                    | ts Finance      | Product      | Admin    | Assessmen | ts                                                                   |                   |        |           |        |             |                          |           |
| Create Invoices                                                                   | View In                                                    | ivoices   Vie   | w Payments   |          |           |                                                                      |                   |        |           |        |             |                          |           |
| Invoice Actions                                                                   |                                                            |                 |              |          |           |                                                                      |                   |        |           |        |             |                          |           |
|                                                                                   |                                                            |                 |              |          |           |                                                                      |                   |        |           | Cre    | ate Invoice | With a PO<br>Without a P | <b>Go</b> |
| Search                                                                            |                                                            |                 |              |          |           |                                                                      |                   |        |           |        |             |                          |           |
| Note that the search<br>Suppl<br>Invoice Numb<br>Invoice Date Fro<br>Invoice Stat | h is case in<br>ier Huaw<br>Plc<br>om om (example<br>us Go | e: 27-Jul-2020) | ies Ethiopia |          | Pu        | rchase Order Number<br>Invoice Amount<br>Invoice Date To<br>Currency |                   |        |           |        |             |                          |           |
| Invoice Number                                                                    | I                                                          | nvoice Date     | Invoice (    | Currency | Code      | Invoice Amour                                                        | nt Purchase Order | Status | Withdraw  | Cancel | Update      | View Atta                | chments   |
| No search conducte                                                                | ed.                                                        |                 |              |          |           |                                                                      |                   |        |           |        |             |                          |           |
|                                                                                   |                                                            |                 |              |          |           |                                                                      |                   |        |           | Cre    | ate Invoice | With a PO                | Go        |

Give PO Number=>Click on 'Go'=>Select the PO Number=>Click on Add to Invoice=> Click 'Next'

|                                                | A CONTRACT                     |                            |         | <b>ft</b> 1 | Navigator 🤜 | - 😡   | Favorites 🔻   |      | Hon                        | ne Logout Prefe      | rences H        | elp           |
|------------------------------------------------|--------------------------------|----------------------------|---------|-------------|-------------|-------|---------------|------|----------------------------|----------------------|-----------------|---------------|
| Home Orders Shipments Finance Product          | Admin Assessme                 | nts                        |         |             |             |       |               |      |                            |                      |                 |               |
| Create Invoices   View Invoices   View Payment | s                              |                            |         |             |             |       |               |      |                            |                      |                 |               |
| <b>@</b>                                       | 0                              |                            |         |             |             |       |               |      |                            |                      |                 |               |
| Purchase Orders                                | Details                        |                            |         | Manage      | e Tax       |       |               |      | Re                         | eview and Submit     |                 |               |
| Create Invoice: Purchase Orders                |                                |                            |         |             |             |       |               |      |                            | 144 XX               |                 |               |
|                                                |                                |                            |         |             |             |       |               |      |                            | Cancel               | Step 1 of 4     | Ne <u>x</u> t |
| Search                                         |                                |                            |         |             |             |       |               |      |                            |                      |                 |               |
| Note that the search is case insensitive       |                                |                            |         |             |             |       |               |      |                            | A                    | dvanced 9       | Search        |
| Purchase Order Number 58406                    | ]                              |                            |         |             |             |       |               |      |                            |                      |                 |               |
| Purchase Order Date                            |                                |                            |         |             |             |       |               |      |                            |                      |                 |               |
| (example: 27-Jul-2020)                         |                                |                            |         |             |             |       |               |      |                            |                      |                 |               |
| Organization                                   |                                |                            |         |             |             |       |               |      |                            |                      |                 |               |
| Advances and Financing Excluded                |                                |                            |         |             |             |       |               |      |                            |                      |                 |               |
| Go Cle                                         | ar                             |                            |         |             |             |       |               |      |                            |                      |                 |               |
| Select Items: Add to Invoice                   |                                |                            |         |             |             |       |               |      |                            | S Previous 1-1       | 0 🔽 N           | ext 10 📀      |
| Select All Select None                         |                                |                            |         |             |             |       |               |      |                            |                      |                 |               |
| Select PO Number V Line Shipment Financing     | Item Description               | Supplier<br>Item<br>Number | Ordered | Received    | Invoiced    | UOM   | Unit Price    | Curr | Ship To                    | Organization         | Packing<br>Slip | Waybill       |
| ✓ 58406 4 1                                    | SLA Definition split for<br>PR |                            | 1       | 0.1         | 0.1         | Money | 82064724.5598 | ETB  | Leghar-<br>Head<br>Quarter | ET Operating<br>Unit |                 |               |
|                                                |                                |                            |         |             |             |       |               |      |                            |                      |                 |               |

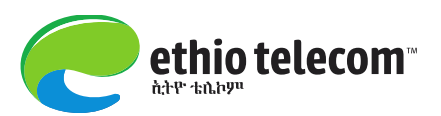

provide invoice details including Invoice Numbers, quantity/amount, attachments (if any) etc => Next

| Home Orde                  | ers Shinments                           | Finance                                                                        | roduct Admin Assessments                                                                                                    |                                                                 |                     |                                                                 |                                        |                            |                   |
|----------------------------|-----------------------------------------|--------------------------------------------------------------------------------|----------------------------------------------------------------------------------------------------|-----------------------------------------------------------------|---------------------|-----------------------------------------------------------------|----------------------------------------|----------------------------|-------------------|
| Create Invoi               | ices View Inv                           | nices View P                                                                   | avments                                                                                                    |                                                                 |                     |                                                                 |                                        |                            |                   |
|                            | Purchas                                 | e Orders                                                                       | Q<br>Details                                                                                                    |                                                                 | Manage Tax          |                                                                 | Revie                                  |                            |                   |
| * Indicates re<br>Supplier | quired field                            | * Supplier<br>Tax Paver ID 0                                                   | Write Invoice No.<br>& Date                                                                                                    | In                                                              | voice               | * Invoice Number 584                                            | Ca                                     | ance <u>i</u> Bac <u>k</u> | Step 2 of 4 Next  |
|                            | Remit To<br>Unique Remitta<br>Remittanc | * Remit To A<br>Address N<br>Bank Account<br>ince Identifier<br>be Check Digit | o.1041 Kebele 17/08 Behind Hilton Hotel K<br>ddis Ababa                                                                                                    | <b>Sirkos Sub City</b><br>Click 'Add' to<br>attach<br>documents |                     | Invoice Date Invoice Type Invoice Type Invoice Description Test | Dec-2020 mpte: 20-Nov-2020)<br>voice V | Add                        |                   |
| Customer                   |                                         |                                                                                |                                                                                                    | $\checkmark$                                                    |                     |                                                                 |                                        |                            |                   |
|                            |                                         | * Customer<br>Cus                                                              | Tax Payer ID ET10000 S Constraints of the second second se | e Addis Ababa ET                                                |                     |                                                                 |                                        |                            |                   |
| Items                      |                                         |                                                                                |                                                                                                    |                                                                 |                     |                                                                 |                                        |                            |                   |
| PO Number                  | Line Shipment                           | Item Number                                                                    | Item Description                                                                                                    | Supplier Item Number                                            | Ship To             | Available Quantity                                              | Quantity                               | Unit Price                 | UOM Amount        |
| 58406                      | 1 1                                     |                                                                                | PR & Software maintenance (Huawei product)                                                                                                    |                                                                 | Leghar-Head Quarter | 0.1                                                             | 0.1                                    | 377043317.721              | Money 37704331.77 |
| Shipping a                 | nd Handling                             |                                                                                |                                                                                                    |                                                                 |                     |                                                                 |                                        |                            |                   |

## Select the Right Tax Rate type =>Click **'Submit'**

| Create Invoices   View In          | voices   View Pay                                                                                                    | ments                                                          |                                                      |                                      |                              |                                                                                         |                                                                             |                     |               |
|------------------------------------|----------------------------------------------------------------------------------------------------|----------------------------------------------------------------|------------------------------------------------------|--------------------------------------|------------------------------|-----------------------------------------------------------------------------------------|-----------------------------------------------------------------------------|---------------------|---------------|
|                                    | 0                                                                                                    |                                                                | 0                                                    |                                      | 0                            |                                                                                         |                                                                             | -0                  |               |
| Purcha                             | ase Orders                                                                                                    |                                                                | Details                                              |                                      | Manage Tax                   |                                                                                         | Revie                                                                       | ew and Submit       |               |
| Create Invoice: Manage Tax         |                                                                                                    |                                                                |                                                      |                                      |                              |                                                                                         |                                                                             |                     |               |
|                                    |                                                                                                    |                                                                |                                                      |                                      |                              |                                                                                         | Cancel Save Ba                                                              | ack Step 3 of 4 Neg | Submit        |
| Supplier                           |                                                                                                    |                                                                |                                                      |                                      | Invoice                      |                                                                                         |                                                                             |                     |               |
| Remit T<br>Unique Remit<br>Remitta | * Supplier<br>Tax Payer ID<br>% Remit To<br>Address<br>No<br>Address<br>No<br>No<br>No<br>No<br>No<br>No<br>No<br>No<br>No<br>No<br>No<br>No<br>No | awei Techr<br>04955900<br>DIS ABABA<br>.1041 Kebe<br>dis Ababa | iologies Ethiopia Plc<br>le<br>17/08 Behind Hilton I | Hotel Kirkos Sub City<br>Sele<br>Taz | ect the right<br>x Rate type | * Invoice Number<br>* Invoice Date<br>Invoice Type<br>* Currency<br>Invoice Description | 58406-Invoice-01<br>05-Dec-2020<br>Standard<br>ETB<br>Test<br>Attachment No | one                 |               |
| Customer                           |                                                                                                    |                                                                |                                                      |                                      | _                            |                                                                                         |                                                                             |                     |               |
|                                    | * Customer Ta<br>Custo                                                                                                    | ax Payer ID<br>omer Name<br>Address                            | ET10000<br>ET Legal Entity<br>Ethio Telecom Corporat | e Office Addis Ababa ET              |                              |                                                                                         |                                                                             |                     |               |
| Summary Tax Lines                  |                                                                                                    |                                                                |                                                      |                                      |                              |                                                                                         |                                                                             |                     |               |
| Calculate                          |                                                                                                    |                                                                |                                                      |                                      |                              | \                                                                                       |                                                                             |                     |               |
| Summary Tax Line<br>Number         | Tax Regime<br>Code                                                                                                    | Tax                                                            | Tax Status Code                                      | Tax Jurisdiction<br>Code             | Tax Rate Code                | Tax<br>Rate                                                                             | Line<br>Tax Amount Status                                                   |                     |               |
| 1                                  | ET TAX REGIME                                                                                                    | ET TAX<br>REC                                                  | ET VAT REC STATUS                                    | 🔄 🔍 ETHIOPIA REC                     | ET AP REC TAX-15%            | 15                                                                                      | 5655649.77 Active                                                           |                     |               |
| Items                              |                                                                                                    |                                                                |                                                      |                                      |                              |                                                                                         |                                                                             |                     |               |
| PO Number Line Shipm               | ent Item Descrip                                                                                                    | otion                                                          |                                                      | Supplier Item Number                 | Ship To                      | Available Qty                                                                           | Quantity To Invoice UOM                                                     | 1 Unit Price        | Amount        |
| 58406 1 1                          | PR & Software                                                                                                    | e maintenanc                                                   | e (Huawei product)                                   |                                      | Leghar-Head Quarter          | 0.1                                                                                     | 0.10 Mone                                                                   | ey 377,043,317.72   | 37,704,331.77 |

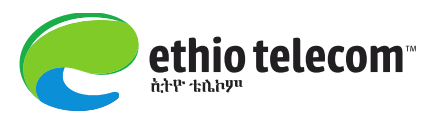

You will get confirmation message once submitted the invoice. This invoice will be accessed at payables module of the purchaser's finance division for further payment process.

| Home Orders Shipments Finance                                                                                                    | Product Admin Assessments                                                                                                    |                                                                                    |                                                                                               |
|----------------------------------------------------------------------------------------------------|----------------------------------------------------------------------------------------------------|------------------------------------------------------------------------------------|-----------------------------------------------------------------------------------------------|
| Create Invoices   View Invoices   View                                                                                                | w Payments                                                                                                    |                                                                                    |                                                                                               |
| Purchase Orders                                                                                                    | Details                                                                                                    | Manage Tax                                                                         | -@<br>Review and Submit                                                                       |
| Confirmation<br>Invoice 58406-Invoice-01 was submitted                                                                                | to our Accounts Payable department on 05-Dec-2020. The confirmation                                                                      | number for this invoice is the invoice number. Y                                   | ou can query its status by using Search by navigating to the Home page.                       |
| Invoice: 58406-Invoice-01                                                                                                    |                                                                                                    |                                                                                    | Printable Page Create Another                                                                 |
| Supplier                                                                                                    |                                                                                                    | Invoice                                                                            |                                                                                               |
| * Suppler<br>Tax Payer ID<br>* Remit To<br>Address<br>Remit To Bank Account<br>Unique Remittance I dentifier<br>Benittance Check Duit | Huawel Technologies Ethiopia Pic<br>0004955900<br>ADDIS ABABA<br>No.1041 Kebele 17/08 Behind Hilton Hotel Kirkos Sub City<br>Addis Ababa | * Invoice Numbe<br>* Invoice Dat<br>Invoice Typ<br>* Currenc<br>Invoice Descriptio | r 58406-Invoice-01<br>e 05-Dec-2020<br>e Standard<br>y<br>n<br>Test<br>Attachment <b>None</b> |
|                                                                                                    |                                                                                                    |                                                                                    |                                                                                               |
| Customer                                                                                                    |                                                                                                    |                                                                                    |                                                                                               |
| * Custorr                                                                                                    | rer Tax Payer ID ET10000<br>Customer Name ET Legal Entity<br>Address Ethio Telecom Corporate Office Addis Ababa ET                       |                                                                                    |                                                                                               |

## **Option-2**: Creating invoice without purchase order

Sometimes you may need to create invoices without having a purchase order. The steps are: Ethio iSupplier Full Access => Home Page => Finance => Create Invoice=>Select without a PO=>Go

|                                                                         |                                                                                       |                                                   |             |            |             |                                                                   | 🏦 Navigator 🔻  | Gi Fav | orites 🔻 | Ho     | me Logout   | Preferences | Help    |
|-------------------------------------------------------------------------|---------------------------------------------------------------------------------------|---------------------------------------------------|-------------|------------|-------------|-------------------------------------------------------------------|----------------|--------|----------|--------|-------------|-------------|---------|
| Home Orders                                                             | Shipments                                                                             | Finance                                           | Product     | Admin      | Assessments |                                                                   |                |        |          |        |             |             |         |
| Create Invoices                                                         | View Invoid                                                                           | es   Viev                                         | v Payments  |            |             |                                                                   |                |        |          |        |             |             |         |
| Invoice Actions                                                         |                                                                                       |                                                   |             |            |             |                                                                   |                |        |          |        |             |             |         |
|                                                                         |                                                                                       |                                                   |             |            |             |                                                                   |                |        |          | Crea   | ate Invoice | Without a P | Go      |
| Search                                                                  |                                                                                       |                                                   |             |            |             |                                                                   |                |        |          |        |             |             |         |
| Note that the sea<br>Sup<br>Invoice Nur<br>Invoice Date I<br>Invoice Si | rch is case insens<br>plier Huawei T<br>Plc<br>mber<br>From (example: 27<br>atus Go C | sitive<br>Fechnologia<br>-Jul-2020)<br>V<br>Clear | es Ethiopia | 1          | Purch       | ase Order Number<br>Invoice Amount<br>Invoice Date To<br>Currency |                |        |          |        |             |             |         |
| Invoice Numbe                                                           | r Invo                                                                                | ice Date                                          | Invoice     | Currency C | ode         | Invoice Amount                                                    | Purchase Order | Status | Withdraw | Cancel | Update      | View Atta   | chments |
| No search condu                                                         | cted.                                                                                 |                                                   |             |            |             |                                                                   |                |        |          |        |             |             |         |

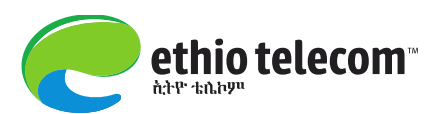

Provide invoice details including Invoice Number, Items, Amount etc =>Click 'Next'=> Submit. Then you will get confirmation message once submitted the invoice. This invoice will be accessed at payables module of the purchaser's finance division for further payment process

| * Indicates required field                                                                                                    |                                                                                                    |                                                                               | Cancel Step 1 of 3 Next                                                                                                    |
|----------------------------------------------------------------------------------------------------|----------------------------------------------------------------------------------------------------|-------------------------------------------------------------------------------|----------------------------------------------------------------------------------------------------|
| Supplier                                                                                                    |                                                                                                    | Invoice                                                                       |                                                                                                    |
| * Supplier<br>Tax Payer ID<br>* Remit To<br>Address<br>Remit To Bank Account<br>Unique Remittance Identifier<br>Remittance Check Digit | Huawei Technologies Ethiopia Pic<br>0004955900<br>ADDIS ABABA<br>No.1041 Kebele 17/08 Behind Hilton Hotel Kirkos Sub City Ad | dis Ababa * Invoice Number * Invoice Date * Currency Invoice Description Tes  | S8406-Invoice-02     O5-Dec-2020     Counce: 20-Hox-2020     ETB     Short Summary of Invoice Description     Attachment None Add |
| Customer<br>* Customer Tax<br>Custon                                                                                                   | Payer ID ET10000 Q<br>er Name ET Legal Entity<br>Address Ethio Telecom Corporate Office P.O.Box 1047<br>Addis Ababa          | Provide Invoice<br>Description<br>Requester First Name<br>Requester Last Name |                                                                                                    |
| Items                                                                                                    |                                                                                                    |                                                                               |                                                                                                    |
| Description Invoicable Item 1 Invoicable Item 2 Add Row                                                                                | Ship To<br>ET Corporate Office 🚽 🔍<br>ET Corporate Office 🪽 🔍                                                                | *Amount 100000 75000                                                          | Provide List of<br>Invoice-able Items                                                                                             |
| Shipping and Handling                                                                                                    |                                                                                                    |                                                                               |                                                                                                    |
| Charge Type Freight Miscellaneous                                                                                                    | Amount                                                                                                    | Description                                                                   | Only Shipping &<br>Handling Charges                                                                                               |

### View/Update/Withdraw Invoice

To view/update/withdraw your invoices, on 'Create Invoice' tab, give the invoice number =>Click 'Go'=>see the status/withdraw/update as per your need.

| Home Orders Sh                                                                               | ipments Finance                                                                                                    | Product Admin  | Assessments |                                                                        |                  |            |          |        |               |             |        |
|----------------------------------------------------------------------------------------------|----------------------------------------------------------------------------------------------------|----------------|-------------|------------------------------------------------------------------------|------------------|------------|----------|--------|---------------|-------------|--------|
| Create Invoices                                                                              | View Invoices   View                                                                                                    | Payments       |             |                                                                        |                  |            |          |        |               |             |        |
| Invoice Actions                                                                              |                                                                                                    |                |             |                                                                        |                  |            |          |        |               |             |        |
|                                                                                              |                                                                                                    |                |             |                                                                        |                  |            |          |        | Create Invoio | With a PO   | Go     |
| Search                                                                                       |                                                                                                    |                |             |                                                                        |                  |            |          |        |               |             |        |
| Note that the search is<br>Supplier<br>Invoice Number<br>Invoice Date From<br>Invoice Status | case insensitive<br>Huawei Technologie<br>58406-Invoice-01<br>(example: 20-Nov-2020)<br>(concentration)<br>(concentration)<br>(concentration) | s Ethiopia Plc |             | Purchase Order Number<br>Invoice Amount<br>Invoice Date To<br>Currency |                  |            |          |        |               |             |        |
| Invoice Number                                                                               | Invoice Date                                                                                                    | Invoice Curren | cy Code     | Invoice Amoun                                                          | t Purchase Order | Status     | Withdraw | Cancel | Update        | View Attac  | nments |
| 58406-Invoice-01                                                                             | 05-Dec-2020                                                                                                    | ETB            |             | 43,359,981.54                                                          | 4 58406          | In Process |          |        | 0             |             | •      |
|                                                                                              |                                                                                                    |                |             |                                                                        |                  |            |          |        | Create Invoio | e With a PO | Go     |

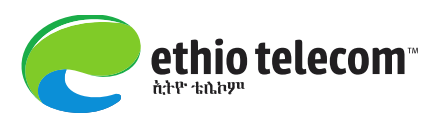

## **View Invoice Details**

To view/update/withdraw your invoices, on 'View Invoice' tab, give the invoice number =>Click 'Go'=>see the details by clicking the links as per your need.

| Home Ord      | lers Shipme  | nts Fina     | nce Proc  | duct Admin    | Assessments       |            |                   |                      |                           |             |         |              |          |                  |                     |                     |
|---------------|--------------|--------------|-----------|---------------|-------------------|------------|-------------------|----------------------|---------------------------|-------------|---------|--------------|----------|------------------|---------------------|---------------------|
| Create Invoid | es   View I  | voices       | View Payn | nents         |                   |            |                   |                      |                           |             |         |              |          |                  |                     |                     |
| View Invoice  | es           |              |           |               |                   |            |                   |                      |                           |             |         |              |          |                  |                     |                     |
|               |              |              |           |               |                   |            |                   |                      |                           |             |         |              |          |                  |                     | Export              |
| Simple Sea    | arch         |              |           |               |                   |            |                   |                      |                           |             |         |              |          |                  |                     |                     |
|               |              |              |           |               |                   |            |                   |                      | _                         |             |         |              |          |                  | Adva                | nced Search         |
| Invoice       | Number 5840  | 6-Invoice-0  |           |               |                   |            | Payment Status    |                      | ~                         |             |         |              |          |                  |                     |                     |
| PO            | Number       |              |           |               |                   | Invoid     | e Amount From     |                      | То                        |             |         |              |          |                  |                     |                     |
|               | (examp       | le : 1234)   |           |               |                   | An         | nount Due From    |                      | То                        |             |         |              |          |                  |                     |                     |
| Release       | Number       | lo ( 1724 2) |           |               |                   | Inv        | voice Date From   |                      | то 🗌                      |             |         |              |          |                  |                     |                     |
| Payment       | Number       | ie i 1254°2) |           |               |                   |            | Due Date Fram     | í                    |                           |             | _       |              |          |                  |                     |                     |
| Invoice       | e Status     | V            |           |               |                   |            | Due Date Hom      | (example: 20-Nov     | 2020)                     |             |         |              |          |                  |                     |                     |
|               |              | GoCle        | ar        |               |                   |            |                   |                      |                           |             |         |              |          |                  |                     |                     |
| Invoice       | Invoice Date | . ▼ Type     | Currency  | Amount        | Due Status        | On<br>Hold | Payment<br>Status | Remit-to<br>Supplier | Remit-to<br>Supplier Site | Due<br>Date | Payment | PO<br>Number | Receipt  | Discount<br>Date | Availabl<br>Discour | e<br>It Attachments |
| <u>58406-</u> | 05-Dec-2020  | Standar      | I ETB     | 43,359,981.54 | 43,359,981.54 In- |            | Not Paid          |                      |                           | 05-DEC-     |         | <u>58406</u> | 10036086 |                  |                     |                     |
| Invoice-01    |              |              |           |               | Process           |            |                   |                      |                           | 2020        |         |              |          |                  |                     |                     |
|               |              |              |           |               |                   |            |                   |                      |                           |             |         |              |          |                  |                     | Export              |
|               |              |              |           |               |                   |            |                   |                      |                           |             |         |              |          |                  |                     | Export              |
|               |              |              |           |               |                   |            |                   |                      |                           |             |         |              |          |                  |                     |                     |

**Note**: Alternatively, suppliers can create Advance Shipment Billing Notice instead of Advance

Shipment Notice. This will allow them to send billing information in addition to shipment notice.

|          |             |                  |                 |                |           |              |         | lavigator 🔻 📑 Favorites 👻              |
|----------|-------------|------------------|-----------------|----------------|-----------|--------------|---------|----------------------------------------|
| Home     | Orders      | Shipments        | Planning        | Finance        | Product   | Intelligence | Admin   |                                        |
| Delivery | Schedules   | Shipmen          | t Notices       | Shipment       | Schedules | Receipts     | Returns | Overdue Receipts   On-Time Performance |
| Shipn    | nent Notic  | es               |                 |                |           |              |         |                                        |
|          |             |                  |                 |                |           |              |         |                                        |
| Create   | Advance S   | Shipment Notice  | <u>es</u>       | _              |           |              |         |                                        |
| Create   | Advance S   | Shipment Billing | <u>Notices</u>  |                |           |              |         |                                        |
| Upload   | d Advance S | Shipment and E   | Billing Notices |                |           |              |         |                                        |
| View /   | Cancel Ad   | vance Shipmen    | t and Billing I | <u>Notices</u> |           |              |         |                                        |

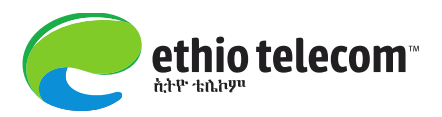

## View Payments made to your Company

In order to view payment for your orders and invoices follow the steps: 'Finance' tab=> 'View

Payments'=>give Order Number=>Click 'Go'=>see details by clicking on Detail links

| Home Or      | ders Shipments        | Finance Product Admin / | Assessments    |                    |                        |            |             |                 |                   |                 |
|--------------|-----------------------|-------------------------|----------------|--------------------|------------------------|------------|-------------|-----------------|-------------------|-----------------|
| Create Invoi | ces   View Invoice    | s View Payments         |                |                    |                        |            |             |                 |                   |                 |
| View Paym    | ents                  |                         |                |                    |                        |            |             |                 |                   |                 |
|              |                       |                         |                |                    |                        |            |             |                 |                   | Exmant          |
|              |                       |                         |                |                    |                        |            |             |                 | <u> </u>          | Export          |
| Simple Se    | arch                  |                         |                |                    |                        |            |             | D-4-11 11-1     |                   |                 |
|              |                       |                         |                |                    |                        |            | (           | Detail links    |                   |                 |
| Note that th | e search is case inse | nsitive                 |                |                    |                        |            | 7           |                 |                   | Advanced Search |
| Payment      | Number                |                         |                | Statu              | s                      | 9          |             |                 | / -               |                 |
| Traveleo     | Number                |                         | ,              | aumont Amount Eres |                        |            |             |                 | $\mathbf{X}$      |                 |
| Invoice      | Number                |                         | r              | ayment Amount From | "                      | 1          |             |                 | $\langle \rangle$ |                 |
| PO           | Number 58406          |                         |                | Payment Date From  | То                     |            |             |                 | $\sim$            |                 |
| Delesse      | (example : 1          | 234)                    |                |                    | (example: 20-Nov-2020) |            |             |                 | $I \cup I$        |                 |
| Release      | e Number              | 224-2)                  |                |                    |                        |            |             |                 |                   |                 |
|              | Go                    | Clear                   |                |                    |                        |            |             |                 |                   |                 |
| Payment      | Remit-to Supplie      | er Remit-to Supel- site | Payment Date 🔻 | Currency           | Amount Method          | Status     | Status Date | Bank Account    | Invoice           | PO Number       |
| <u>17773</u> |                       |                         | 04-Aug-2020    | ETB                | 54,962,864.41 Check    | Reconciled | 11-Aug-2020 | ET Main Account | HO-ET 2008008     | <u>58406</u>    |
| 17527        |                       |                         | 21-May-2020    | ETB                | 54,495,700.37 Check    | Reconciled | 26-May-2020 | ET Main Account | HO-ET 0000004     | <u>58406</u>    |
| 17207        |                       |                         | 04-Feb-2020    | ETB                | 57,142,963.24 Check    | Reconciled | 12-Feb-2020 | ET Main Account | HO-ET1900104      | <u>58406</u>    |
| 16972        | 1                     |                         | 15-Oct-2019    | ETB                | 53,080,667.27 Check    | Reconciled | 18-Oct-2019 | ET Main Account | HO-ET1900094      | <u>58406</u>    |
| 16866        |                       |                         | 26-Jul-2019    | ETB                | 53,080,667.27 Check    | Reconciled | 07-Aug-2019 | ET Main Account | HO-ET1900028      | <u>58406</u>    |
| 16814        |                       |                         | 15-Jun-2019    | ETB                | 53,080,667.27 Check    | Reconciled | 28-Jun-2019 | ET Main Account | HO-ET1900021      | <u>58406</u>    |
| 16720        |                       |                         | 25-Mar-2019    | ETB                | 44,972,422.62 Check    | Reconciled | 04-Apr-2019 | ET Main Account | HO-ET1900010      | 58406           |
| 16663        |                       |                         | 11-Feb-2019    | ETB                | 53,080,667.27 Check    | Reconciled | 15-Feb-2019 | ET Main Account | HO-ET1900007      | <u>58406</u>    |
|              |                       |                         |                |                    |                        |            |             |                 |                   |                 |
|              |                       |                         |                |                    |                        |            |             |                 |                   | Export          |
|              |                       |                         |                |                    |                        |            |             |                 |                   | mid-pic         |

## WORK CONFIRMATION CREATION [For Service Procurements]

If the purchaser has issued a complex order for your organization, you as a supplier need to create work confirmation **only for the amount/quantity you have performed** so far.

Once you have created the work confirmation and submitted it, it will be sent to the purchaser for approval.

After it gets approved by the purchaser, it will create an invoice and will be available in the purchaser's finance/payables so that you can claim your payment. So you need to follow your payment accordingly.

The steps to create work confirmation is as follows:

Ethio iSupplier Full Access =>Home Page (see pic. below)

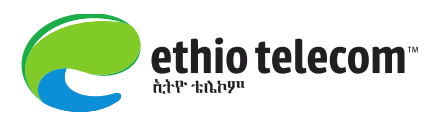

| Enterprise Search All                                   |             |                                                                      | Go                                                                        | Search Results Display Preference Standard 🔽                 |
|---------------------------------------------------------|-------------|----------------------------------------------------------------------|---------------------------------------------------------------------------|--------------------------------------------------------------|
| Oracle Applications Home Page                           |             | Worklist                                                             |                                                                           |                                                              |
|                                                         | Personalize | From                                                                 | <b>111 1 1</b>                                                            |                                                              |
| Home Page                                               |             | From<br>Agerselam Adamu Bizualem                                     | PO Approval                                                               | ET Operating Unit - ET Complex 57869,                        |
| thio Sourcing Supplier     isupplier Portal Full Access |             | GOBEZIE ENDAYEHU<br>TEGEGNE                                          | Sourcing Two-Stage Evaluation                                             | Two-Stage RFQ Evaluation Complete: T                         |
|                                                         |             | Fikir Edea Regassa                                                   | PO Approval                                                               | ET Operating Unit - Standard Purchase                        |
|                                                         |             |                                                                      | Supplier User Registration Work<br>Version 2                              | flow Ethio Telecom Supplier Collaboration Ne<br>Registration |
|                                                         |             | TIP <u>Vacation Rules</u> - Redit TIP <u>Worklist Access</u> - Spear | rect or auto-respond to notification<br>cify which users can view and act | ns.<br>upon your notifications.                              |

Then, go to Orders=>Purchase Orders => Click on the PO # (or you can search by clicking 'Advanced Search') (see pic. below)

|        |              |                        |               |                                                                                   |                       | 📅 Navigator 👻  🗟            | Favorites 🔽 | н              | ome Logout Preference | es Help     |
|--------|--------------|------------------------|---------------|-----------------------------------------------------------------------------------|-----------------------|-----------------------------|-------------|----------------|-----------------------|-------------|
| Home   | Orders       | Shipments Fin          | ance Produc   | t Admin Assessments                                                               |                       |                             |             |                |                       |             |
| Purch  | ase Orders   | Work Orders            | Agreements    | Purchase History   Work Confirmations   D                                         | eliverables Deliverab | les   Timecards             | View Requ   | ests           |                       |             |
| Purch  | ase Orders   |                        |               |                                                                                   |                       |                             |             |                |                       |             |
|        |              |                        |               |                                                                                   |                       |                             |             |                | Multiple PO Chang     | e Export    |
| View   | ic.          |                        |               |                                                                                   | Use this              | button if                   |             |                |                       |             |
| VIEW   | 3            |                        |               | (                                                                                 | created available     | er is not                   |             |                |                       |             |
| View   | V All Purc   | hase Orders            |               | Go                                                                                | availabi              | le below                    |             |                | Advar                 | nced Search |
|        | 1            |                        |               |                                                                                   |                       |                             |             |                |                       |             |
| Selec  | t Order:     | Acknowledge            | Request Cance | Illation Request Changes View Change H                                            | listory               |                             |             |                |                       |             |
|        | PO           | Operating              | Document      |                                                                                   |                       |                             |             |                | Acknowledge           |             |
| Select | Number       | Rev Unit               | Туре          | Description                                                                       | Order Date            | Buyer                       | Currency    | Amount         | Status By             | Attachments |
| 0      | <u>57869</u> | 1 ET Operating<br>Unit | Standard PO   |                                                                                   | 03-Jun-2019 16:51:41  | GOBEZIE ENDAYEHL<br>TEGEGNE | ETB         | 304,178,144.30 | ) Open                | 0           |
| 0      | 53501        | 0 ET Operating<br>Unit | Standard PO   | PVC Duct and Manhole Construction civil work at<br>Philipos Road /variation work/ | 02-Apr-2018 20:12:03  | Fikir Edea Regassa          | ETB         | 55,949.67      | Closed                | (j)         |
| 0      | 30832        | 0 ET Operating<br>Unit | Standard PO   | Duct and Manhole construction PHILIPOS ROAD                                       | 15-Feb-2016 10:00:49  | Fikir Edea Regassa          | ETB         | 2,760,813.96   | Closed                | <b>(</b> )  |
|        |              |                        |               |                                                                                   |                       |                             |             |                |                       |             |
|        |              |                        |               |                                                                                   |                       |                             |             |                | Multiple PO Chang     | e Export    |
|        |              |                        |               |                                                                                   |                       |                             |             |                |                       |             |

Then, select 'Create Work Confirmation' from Actions =>Go

|      |               |              |               |             |          |         |                   | 🋱 Navigator 🔻 😼 Favorites 🔻 |        |              |          | Home Logout Preferences Help |               |           |                   |    |        |
|------|---------------|--------------|---------------|-------------|----------|---------|-------------------|-----------------------------|--------|--------------|----------|------------------------------|---------------|-----------|-------------------|----|--------|
| Hon  | e Orders      | Shipmen      | ts Finance    | Product     | Admin    | Assessm | ents              |                             |        |              |          |                              |               |           |                   |    |        |
| Pur  | chase Orders  | Work         | Orders Agr    | reements    | Purchase | History | Work Confirmation | ns   Delive                 | rables | Deliverables | Timecard | ts ۱ ۱                       | liew Requests | Reques    | t Changes         |    |        |
| Orde | ers: Purchase | Orders >     | ETD 204 470   | 444 201     |          |         |                   |                             |        |              |          |                              |               | View Ch   | t Cancellation    |    |        |
| Curr | omplex: 578   | 09, 1 (1018) | EIB 304,178,  | 144.30)     |          |         |                   |                             |        |              |          |                              |               | View Pf   | )F                |    | -      |
| Curr | ency-cib      |              |               |             |          |         |                   |                             |        |              |          |                              | Actions       | Create    | Work Confirmation | Go | Export |
|      |               |              |               |             |          |         |                   |                             |        |              |          |                              |               | View Re   | ork Contirmations |    |        |
| Or   | der Informat  | tion         |               |             |          |         |                   |                             |        |              |          |                              |               | View In   | voices            |    |        |
|      |               |              |               |             |          |         |                   |                             |        |              |          |                              | 0             | View Pa   | iyments           |    |        |
| Ge   | neral         |              |               |             |          |         | Terms and Condit  | ions                        |        |              |          |                              | Summary       | Total     | 304 179 144 30    |    |        |
|      |               | Total        | 304.178.144   | .30         |          |         | Payment Terms     | Immediat                    | e      |              |          |                              | A             | pproved   | 0.00              |    |        |
| 2    |               | Supplier     | Afro -Tsion ( | Constructio | n        |         | Carrier           |                             |        |              |          |                              |               | Billed    | 0.00              |    |        |
| ·    |               |              | PLC           |             |          |         | FOB               |                             |        |              |          |                              | Advan         | ce Billed | 60,835,628.86     |    |        |
|      | Su            | pplier Site  | Addis Ababa   |             |          |         | Freight Terms     |                             |        |              |          |                              | Progress F    | Payment   | 0.00              |    |        |
|      |               | Address      | Addis Ababa   |             |          |         | Shipping Control  |                             |        |              |          |                              |               |           |                   |    |        |
|      |               |              | Bole          |             |          |         | Work Location     |                             |        |              |          |                              |               |           |                   |    |        |

Select 'All Pay Items' => Go =>thick on Select (select only the pay items for which you are about to create work confirmation, may not be all lines) =>Next

ethio telecom™

|                                                |                                                    |                                              | navigator    | r 🔽 😼 Favorites | ✓ Home Logout Preferences       |  |  |  |  |  |  |
|------------------------------------------------|----------------------------------------------------|----------------------------------------------|--------------|-----------------|---------------------------------|--|--|--|--|--|--|
| Home Orders Shipme                             | ts Finance Product Admin Assessment                | s                                            |              |                 |                                 |  |  |  |  |  |  |
| Purchase Orders   Work O                       | ders   Agreements   Purchase History   Wor         | k Confirmations   Deliverables   Deliverable | 5   Timecard | Is View Reques  | ts                              |  |  |  |  |  |  |
| Orders: Purchase Orders > View Order Details > |                                                    |                                              |              |                 |                                 |  |  |  |  |  |  |
| Create Work Confirmation (ET Complex: 57869)   |                                                    |                                              |              |                 |                                 |  |  |  |  |  |  |
| Currency=ETB Cancel                            |                                                    |                                              |              |                 |                                 |  |  |  |  |  |  |
|                                                | Ordered 304.178.144.30                             | Description                                  |              |                 |                                 |  |  |  |  |  |  |
|                                                | Approved 0.00                                      | Description                                  |              |                 |                                 |  |  |  |  |  |  |
| Viewe                                          |                                                    |                                              |              |                 |                                 |  |  |  |  |  |  |
| views                                          |                                                    |                                              |              |                 |                                 |  |  |  |  |  |  |
|                                                |                                                    |                                              |              |                 |                                 |  |  |  |  |  |  |
| Pay Items Due in                               | he Next 30 Days                                    |                                              |              |                 | Advanced Search                 |  |  |  |  |  |  |
| Pay Items Due in                               | the Last 30 Days                                   |                                              |              |                 |                                 |  |  |  |  |  |  |
| View All Pay Items                             | Go                                                 |                                              |              |                 |                                 |  |  |  |  |  |  |
|                                                |                                                    |                                              |              |                 |                                 |  |  |  |  |  |  |
| Select All   Select None                       |                                                    |                                              |              |                 |                                 |  |  |  |  |  |  |
| Sciect Air Sciect None                         |                                                    |                                              |              |                 | Drevious                        |  |  |  |  |  |  |
| Select Line Pay Item                           | Description                                        | Need-By Date                                 | цом          | Ordered         | Requested/Delivered Progress(%) |  |  |  |  |  |  |
|                                                | Construction of SER Regional Building at Adama Tow | m 30-May-2021 11:13:23                       | ETB          | 304178144.3     | 0 0                             |  |  |  |  |  |  |

Then, provide details like: Work Confirmation, period of performance, Material Stored, progress (%), etc

### Then Submit

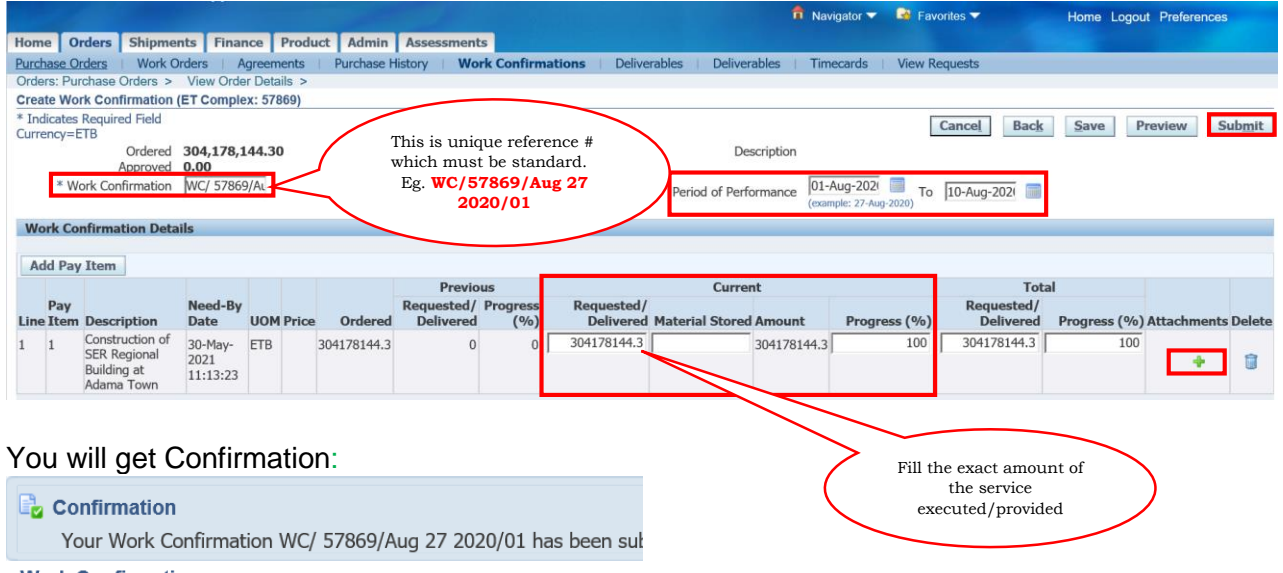

Work Confirmations

Note: If you have saved it for later use before submitting, you can trace, update and submit it as follows:

Ethio iSupplier Full Access =>Home Page=>Orders=>Work Confirmations (see pic. below)

ethio telecom

|                                                                |                        |                  |               |              |          |              | Navigator 🔻 | Ge Favorites | ~           | Home Lo   | gout Preferenc | es       |
|----------------------------------------------------------------|------------------------|------------------|---------------|--------------|----------|--------------|-------------|--------------|-------------|-----------|----------------|----------|
| Home Orders Shipments                                          | Finance Product        | Admin Assessmen  | ts            |              |          |              |             |              |             |           |                |          |
| Purchase Orders Work Orders                                    | Agreements   Pu        | Irchase History  | ork Confirmat | ions Delive  | erables  | Deliverables | Timecards   | View Reque   | sts         |           |                |          |
| Work Confirmations                                             |                        |                  |               |              |          |              |             |              |             |           |                |          |
|                                                                |                        |                  |               |              |          |              |             |              |             |           | 1              | Export   |
| Views                                                          |                        |                  |               |              |          |              |             |              |             |           |                |          |
| View Last 25 Work Confirmatio<br>Select Work Confirmation: Upo | ns 🗸 Go<br>late Cancel |                  |               |              |          |              |             |              |             |           | Advanced       | Search   |
|                                                                |                        |                  |               | 1            |          |              | Previ       | ous          | Curre       | nt        | Total          |          |
| Select Work Confirmation                                       | Request Date 🔻         | Period From      | Period To     | PO Number    | Currency | Ordered      | Requested   | Delivered    | Requested   | Delivered | Progress (%    | Status   |
| O WC/ 57869/Aug 27 2020/01                                     | 27-Aug-2020 15:47      | 7:31 01-Aug-2020 | 10-Aug-2020   | <u>57869</u> | ETB      | 304178144.3  | 0           | 0            | 304178144.3 | 0         | 10             | )( Draft |
|                                                                |                        |                  |               |              |          |              |             |              |             |           |                | Export   |

You can use the 'Advance Search' button if not available.

Then you can click on the **Work Confirmation** and update/submit. You can also check the **status** and take actions.

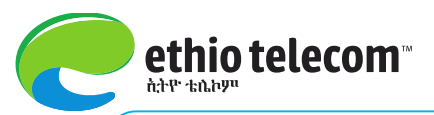

# Part III ISupplier Portal Full Access & Profile Management

## A. Major Functionalities Under iSupplier Portal Full Access

Navigate to: iSupplier Portal Full Access => Home Page

|                 |                                                                                                    |           |          |         |         |              | 📅 Nav | vigator 🔻 | <ul> <li>Favorites</li> </ul> | - | Home Logout | Preferences | Help   |
|-----------------|----------------------------------------------------------------------------------------------------|-----------|----------|---------|---------|--------------|-------|-----------|-------------------------------|---|-------------|-------------|--------|
| Home            | Orders                                                                                                    | Shipments | Planning | Finance | Product | Intelligence | Admin |           |                               |   |             |             |        |
| Purcha          | Purchase Orders   Work Orders   Agreements   Purchase History   Work Confirmations   Deliverables   Timecards   View Requests   RFQ |           |          |         |         |              |       |           |                               |   |             |             |        |
| Purchase Orders |                                                                                                    |           |          |         |         |              |       |           |                               |   |             |             |        |
|                 |                                                                                                    |           |          |         |         |              |       |           |                               |   | Multiple PC | ) Change    | Export |
| Views           | 5                                                                                                    |           |          |         |         |              |       |           |                               |   |             |             |        |
| View            | View All Purchase Orders 🔽 Go                                                                                                    |           |          |         |         |              |       |           |                               |   |             |             |        |

#### **Orders:**

 $\checkmark$  Suppliers can access purchase orders issued to their company by the purchaser and take one of the

below actions against the PO.

- Request Changes
- Request Cancellation
- View Change History
- View PDF

- Manage Deliverables
- View Receipts
- View Invoices
- View Payments
- View Shipments

#### ✤ Shipments:

- ✓ Displays information regarding Delivery Schedules, Shipment Notices, Receipt History, Overdue Receipts, Returns and On-Time Delivery performance of the Supplier.
- ✓ Enables suppliers to create Advance Shipment Notices.

## Finance:

- ✓ Allows suppliers to view their *Invoices* and *Payments*. These are view only pages.
- Products:
  - ✓ Displays a *summary of items* for which the Supplier is currently an approved Supplier to the purchaser.
  - ✓ Provides several quick links for further analysis of data in relation to a specific item.

### **B.** Profile Management

Suppliers can manage profiles of their company on the following matters:

- **4** Organization: Contains **tax**, **employees** and **general information** about your organization.
- **4** Address Book: Supplier can Include, Update or Remove Sites.
- 4 Contact Directory: Supplier can Include, Update or Remove contacts (explained below).
- **4** Banking Details: Suppliers can Create & Update banking details.
- Payments & Invoices: Supplier can assign Site Specific Payment and invoice methods & Currencies and notification currencies.

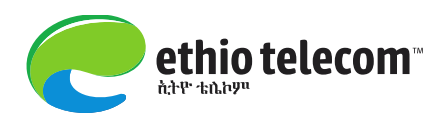

#### **\*** Updating Existing Contact:

<u>Note:</u> your contact may mean your company's user account. You should be fully aware that your user is fully authorized to deal and decide on business transactions with the purchaser on behalf of your company.

✤ iSupplier Portal Full Access => Home Page => Admin => Contact Directory => Update

|          |                        |                 |               |               |           |              | 1.10    | 🛱 Nav | igator 🔻 | 🗟 Favorites 🔻  |         | Home Lo      | ogout Prefere | nces   |
|----------|------------------------|-----------------|---------------|---------------|-----------|--------------|---------|-------|----------|----------------|---------|--------------|---------------|--------|
| Hom      | e Orders               | Shipments       | Planning      | Finance       | Product   | Intelligence | Admin   |       |          |                |         |              |               |        |
| Profi    | Profile Management 1st |                 |               |               |           |              |         |       |          |                |         |              |               |        |
| . (      | General                | Contac          | t Directory : | Active Con    | tacts     |              |         |       |          |                |         |              |               |        |
| • (      | Company Prof           | ile Crea        | ite           |               |           |              |         |       |          |                |         |              |               |        |
| 0        | Organizatio            | First N         | lame Las      | t Name        | Suppli    | ier Name 🔺   | Phone N | umber | Email    |                | Status  | User Account | Addresses     | Update |
| 0        | Address Boo            | ok Binalfe      | w Sou         | rcing-dummy   | Belaya    | b Motors Plc |         |       | belayat  | o1@ethionet.et | Current | ~            | Ē             | 1      |
| 0        | Contact                | 2 <sup>na</sup> |               |               |           |              |         | _     |          |                |         |              | 3rd           |        |
| Di       | rectory                | ± Co            | ntact Direct  | tory : Inacti | ve Contac | ts           |         |       |          |                |         |              |               |        |
| o<br>Cla | Business               |                 |               |               |           |              |         |       |          |                |         |              |               |        |
| 0        | Product &              |                 |               |               |           |              |         |       |          |                |         |              |               |        |
| Se       | rvices                 |                 |               |               |           |              |         |       |          |                |         |              |               |        |
| 0        | Banking De             | alls            |               |               |           |              |         |       |          |                |         |              |               |        |
| In       | voicing                |                 |               |               |           |              |         |       |          |                |         |              |               |        |
| 0        | Surveys                |                 |               |               |           |              |         |       |          |                |         |              |               |        |
|          |                        |                 |               |               |           |              |         |       |          |                |         |              |               |        |

Then you will be provided with the details with updatable fields as show below.

|                               |                    |                | Favorites V               | Home Logout Preferences Help    |
|-------------------------------|--------------------|----------------|---------------------------|---------------------------------|
| Admin: Profile Management: Co | ontact Directory > |                |                           |                                 |
| Update Contact                |                    |                |                           |                                 |
| * Indicates required field    |                    |                |                           | Cance <u>I</u> Apply            |
|                               | Contact Title      | $\checkmark$   | Phone Area Code           | 251                             |
|                               | First Name         | Binalfew       | Phone Number              |                                 |
|                               | Middle Name        | Tesfaye        | Phone Extension           |                                 |
|                               | * Last Name        | Sourcing-dummy | Alternate Phone Area Code |                                 |
|                               | Alternate Name     |                | Alternate Phone Number    |                                 |
|                               | Job Title          |                | Fax Area Code             | 251                             |
|                               | Department         |                | Fax Number                | ļ                               |
|                               | Email Address      |                | Inactive Date             |                                 |
|                               | Url                |                |                           | (example: 16-Nov-2019 19:45:00) |
| User Account Informatio       | on                 |                |                           |                                 |
| in oser recount information   |                    |                |                           |                                 |
|                               |                    |                |                           |                                 |

Cance<u>l</u> Apply

After you provide the change details, click Apply and it will be official once approved by the purchaser.

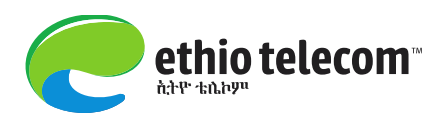

## **Creating New Contacts:**

✤ iSupplier Portal Full Access => Home Page => Admin => Contact Directory => Create

|                                     |                                         |                        |                           | 📌 Nav        | rigator 🔻 🛛 😫 Favorites 🔻 |          | Home Lo                | ogout Preferer | ices   |  |  |  |  |
|-------------------------------------|-----------------------------------------|------------------------|---------------------------|--------------|---------------------------|----------|------------------------|----------------|--------|--|--|--|--|
| Home Orders Ship                    | oments Plan                             | ning Finance P         | roduct Intelligence       | Admin        |                           |          |                        |                |        |  |  |  |  |
| Profile Management                  |                                         |                        |                           |              |                           |          |                        |                |        |  |  |  |  |
| General                             | Contact Directory : Active Contacts     |                        |                           |              |                           |          |                        |                |        |  |  |  |  |
| Company Profile                     | ile Create                              |                        |                           |              |                           |          |                        |                |        |  |  |  |  |
| <ul> <li>Organization</li> </ul>    | First Name                              | Last Name              | Supplier Name 🔺           | Phone Number | Email                     | Status   | User Account           | Addresses      | Update |  |  |  |  |
| <ul> <li>Address Book</li> </ul>    | Binalfew                                | Sourcing-dummy         | Belayab Motors Plc        |              | belayab1@ethionet.et      | Current  | ~                      |                | 1      |  |  |  |  |
| Contact                             |                                         |                        |                           |              |                           |          |                        |                |        |  |  |  |  |
| Directory                           | + Contact Directory : Inactive Contacts |                        |                           |              |                           |          |                        |                |        |  |  |  |  |
| Classifications                     |                                         |                        |                           |              |                           |          |                        |                |        |  |  |  |  |
| <ul> <li>Product &amp;</li> </ul>   |                                         |                        |                           |              |                           |          |                        |                |        |  |  |  |  |
| <ul> <li>Banking Details</li> </ul> |                                         |                        |                           |              |                           |          |                        |                |        |  |  |  |  |
| <ul> <li>Payment &amp;</li> </ul>   |                                         |                        |                           |              |                           |          |                        |                |        |  |  |  |  |
| Invoicing                           |                                         |                        |                           |              |                           |          |                        |                |        |  |  |  |  |
| <ul> <li>Surveys</li> </ul>         |                                         |                        |                           |              |                           |          |                        |                |        |  |  |  |  |
|                                     |                                         |                        |                           |              |                           |          |                        |                |        |  |  |  |  |
| Admin: Desfile Managem              | ante Cantant Dia                        | Cartant C              | Directory Antine Contac   |              |                           |          |                        |                |        |  |  |  |  |
| Create Contact                      | ent. Contact Dir                        |                        | Directory . Active Contac | 15 2         |                           |          |                        |                |        |  |  |  |  |
| * Indicates required field          | 1                                       |                        |                           |              |                           |          |                        | Cancol         | Apply  |  |  |  |  |
|                                     | Cont                                    | act Titla              |                           |              |                           | [        |                        | Cancer         | мұрту  |  |  |  |  |
|                                     | Cond                                    |                        |                           |              | Phone A                   | rea Code |                        |                |        |  |  |  |  |
|                                     | Fils                                    |                        |                           |              | Phone                     | Number   |                        |                |        |  |  |  |  |
|                                     | Midul                                   |                        |                           |              | Phone I                   | xtension |                        |                |        |  |  |  |  |
|                                     | T Las                                   | st Name                |                           |              | Alternate Phone A         | rea Code |                        |                |        |  |  |  |  |
|                                     | Alternat                                |                        |                           |              | Alternate Phone           | Number   |                        |                |        |  |  |  |  |
|                                     |                                         |                        |                           |              | Fax A                     | rea Code |                        |                |        |  |  |  |  |
|                                     | Dep                                     | artment                |                           |              | Fax                       | Number   |                        |                |        |  |  |  |  |
| Email Address Inactive Date         |                                         |                        |                           |              |                           |          |                        |                |        |  |  |  |  |
|                                     |                                         | Uri j                  |                           |              |                           | (        | Example: 10-NOV-2019 1 | 9.45.00)       |        |  |  |  |  |
| User Account                        |                                         |                        |                           |              |                           |          |                        |                |        |  |  |  |  |
|                                     | Croa                                    | te liker Account for t | his Contact               |              |                           |          |                        |                |        |  |  |  |  |
|                                     | Clea                                    | te oser Account für t  |                           |              |                           |          |                        |                |        |  |  |  |  |

Fill all the details, declare whether the newly created contact shall own user account or not and Apply. It will be submitted to the purchaser for review and approval.